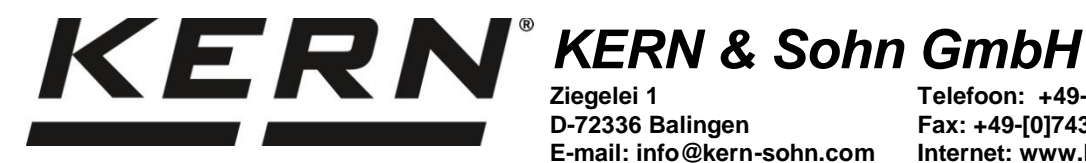

Ziegelei 1 D-72336 Balingen

Telefoon: +49-[0]7433-9933-0 Fax: +49-[0]7433-9933-149 Internet: www.kern-sohn.com

# Gebruiksaanwijzing Precisieweegschalen

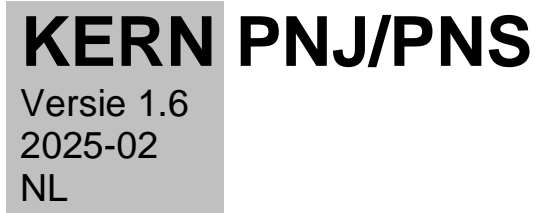

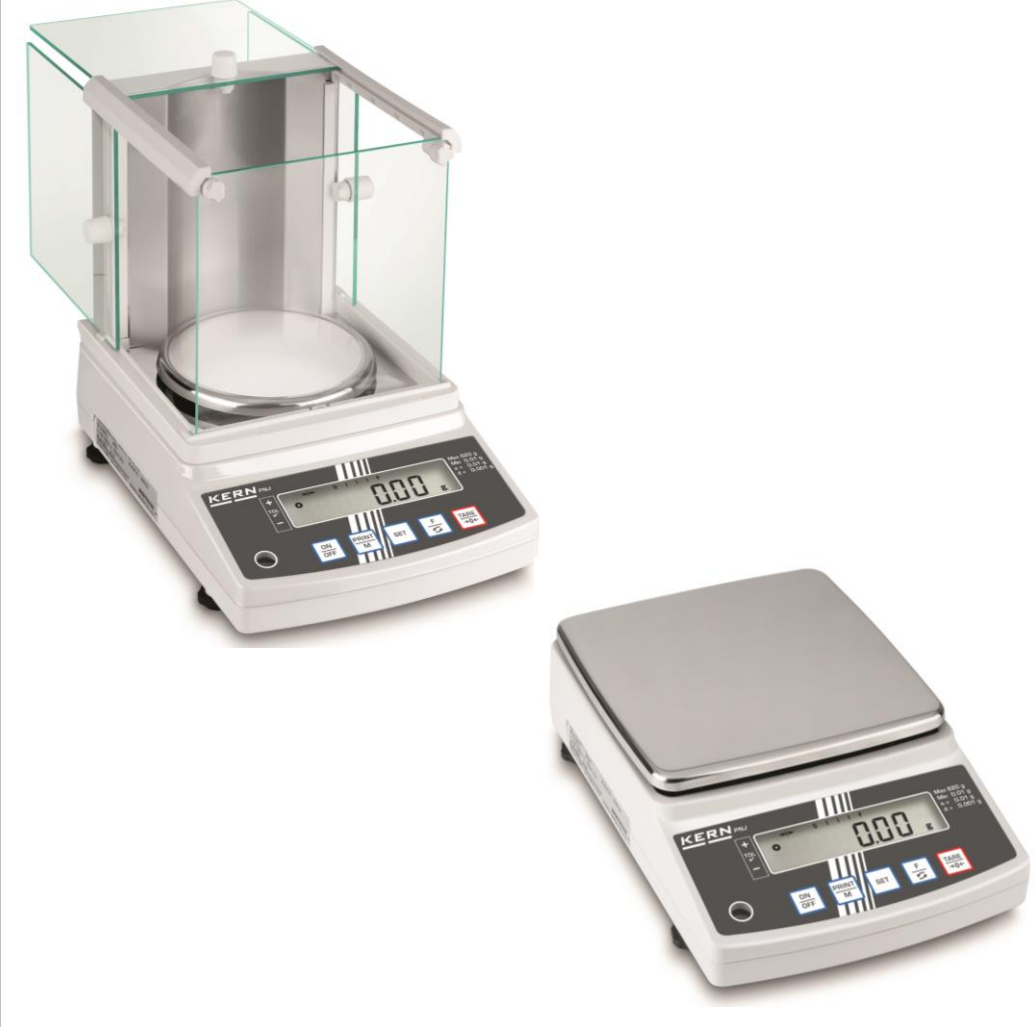

PNJ PNS-BA-nl-2516

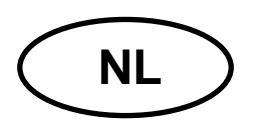

# **KERN PNJ/PNS**

Versie 1.6 2025-02 Gebruiksaanwijzing Precisieweegschaal

#### Inhoudsopgave

| <b>1</b><br>1.1                                                                                                    | Technische gegevens                                                                                                    | <b>. 4</b><br>6                                                                                      |
|----------------------------------------------------------------------------------------------------|----------------------------------------------------------------------------------------------------|----------------------------------------------------------------------------------------------------|
| <b>2</b><br>2.1<br>2.2                                                                                                    | Overzicht van de apparatuur<br>Toetsenbordoverzicht<br>Overzicht aanduidingen                                                                                                    | 8                                                                                                    |
| <b>3</b><br>3.1<br>3.2<br>3.3<br>3.4                                                                                      | Basisopmerkingen                                                                                                    | <b>10</b><br>.10<br>.10<br>.10<br>.11                                                                |
| <b>4</b><br>4.1<br>4.2                                                                                                    | Veiligheid grondrichtlijnen<br>Richtlijnen van de gebruiksaanwijzing nakomen<br>Personeelscholing                                                                                                    | <b>11</b><br>.11<br>.11                                                                              |
| <b>5</b><br>5.1<br>5.2                                                                                                    | Vervoer en opslag<br>Controle bij ontvangst<br>Verpakking/ retourvervoer                                                                                                    | <b>11</b><br>.11<br>.11                                                                              |
| <b>6</b><br>6.1<br>6.2<br>6.2.1<br>6.3<br>6.4<br>6.5<br>6.6<br>6.6.1<br>6.6.2<br>6.7<br>6.8<br>6.8.1<br>6.8.2<br>6.9<br>- | Uitpakken, installeren en aanzetten<br>Plaats van installatie, gebruikslocatie<br>Uitpakken, leveringsomvang<br>Leveringsomvang / serietoebehoren:<br>Windscherm samenstellen (uitsluitend modellen met basisleesbaarheid d = 0,001 g)<br>Installatie, opstellen en waterpas zetten<br>Netwerkaansluiting<br>Eerste ingebruikname<br>Modellen PNJ<br>Modellen PNS<br>Aansluiten van randapparatuur<br>Justeren<br>Het justeren met behulp van intern gewicht (enkel modellen PNS)<br>Het justeren met behulp van extern gewicht (enkel modellen PNS)<br>IJking | <b>12</b><br>.12<br>.13<br>.14<br>.20<br>.22<br>.23<br>.23<br>.23<br>.24<br>.25<br>.26<br>.27<br>.28 |
| <b>7</b><br>7.1<br>7.2<br>7.3<br>7.4<br>7.5<br>7.6<br>7.6.1<br>7.6.2                                                      | Basismodus<br>Aanzetten<br>Naar de gereed modus (stand-by) overschakelen<br>Op nul zetten<br>Gewone weging<br>Eenheden wijzigen<br>Wegen met tarra<br>Tarreren<br>Meervoudige tarra                                                                                                    | <b>30</b><br>.30<br>.31<br>.31<br>.32<br>.34<br>.34<br>.35                                           |
| <b>8</b><br>8.1<br>8.1.1<br>8.1.2<br>8.2<br>8.2.1                                                                         | Menu<br>Menu [Function]<br>Navigatie in het menu<br>Menu-overzicht<br>Menu [Function2]<br>Navigatie in het menu                                                                                                    | <b>36</b><br>.36<br>.37<br>.40<br>.40                                                                |

| Menu-overzicht                                                                     | 40                                                                                                    |
|------------------------------------------------------------------------------------|----------------------------------------------------------------------------------------------------|
| Toepassingen<br>Het aantal stuks bepalen                                           | <b>41</b><br>41                                                                                                    |
| Vegen met een tolerantiebereik<br>De functie activeren / instellingen in het menu  | 45<br>47<br>48                                                                                                    |
| Tolerantiecontrole na de instelling van grenswaarden door weging                   | 50<br>52                                                                                                    |
| Algemene functies                                                                  | 54                                                                                                    |
| Zero tracking<br>Instelling van stabilisatie en reactie<br>Programmaversie aflezen | 54<br>55<br>56                                                                                                    |
| Verlichte achtergrond automatisch aanzetten                                        | 57                                                                                                    |
| Datum/tijd instellen                                                               | 58                                                                                                    |
| Lijainstelling<br>Datuminstelling                                                  | 58                                                                                                    |
| Datumformaat instellen.                                                            | 62                                                                                                    |
| Interface RS-232C                                                                  | 63                                                                                                    |
| Algemene informatie                                                                | 63                                                                                                    |
| Printermodus                                                                       | 66                                                                                                    |
| Protocoluitgave met de actuele datum/tiid.                                         | 67                                                                                                    |
| Gegevensuitgave                                                                    | 69                                                                                                    |
| Formaat van de gegevenstransmissie                                                 | 69                                                                                                    |
| Omschrijving van de gegevens                                                       | 71                                                                                                    |
| Voorbeeld van gegevensuitgave                                                      | 74                                                                                                    |
| Antwoordformaten                                                                   | /5                                                                                                    |
|                                                                                    |                                                                                                    |
| Ondernoud, benouden van werkprestatie, verwijderen                                 | . / /                                                                                                    |
| Onderboud behouden van werkprestatie                                               | //<br>77                                                                                                    |
| Verwijderen                                                                        | 77                                                                                                    |
| Hulp bij kleine storingen                                                          | 78                                                                                                    |
| Foutmeldingen                                                                      | 79                                                                                                    |
| Conformiteitsverklaring                                                            | 80                                                                                                    |
|                                                                                    | Menu-overzicht. <b>Toepassingen</b> Percentagebepaling.      Wegen met een tolerantiebereik.      De functie activeren / instellingen in het menu      Tolerantiecontrole na de instelling van grenswaarden door weging.      Tolerantiecontrole na de instelling van grenswaarden door weging.      Tolerantiecontrole nadat de grenswaarden numeriek worden ingevoerd . <b>Algemene functies</b> Zero tracking      Instelling van stabilisatie en reactie.      Programmaversie aflezen      Verlichte achtergrond automatisch aanzetten.      Datum/tijd instellen.      Tijdinstelling      Datuminstelling.      Datuminstelling.      Datuminstelling.      Datuminstelling.      Datuminstelling.      Printermodus      Afdruk van het justeerprotocol conform ISO/DPL/GMP (enkel modellen PNJ)      Printermodus      Afdruk van het gegevenstransmissie      Omschrijving van de gegevens.      Voorbeeld van gegevensuitgave.      Formaat van de gegevensuitgave.      Bevelen voor afstandsbediening.      Antwoordformaten.      Onderhoud, behouden van werkprestatie, verwijderen      Reinigen.      Onderhoud, behouden van |

# 1 Technische gegevens

| KERN                                                                              | PNJ 600-3M                                                  | PNJ 3000-2 | I PNJ 12000-1M |  |
|-----------------------------------------------------------------------------------|-------------------------------------------------------------|------------|----------------|--|
| Weegbereik ( <i>Max</i> )                                                         | 620 g                                                       | 3200 g     | 12 000 g       |  |
| Afleeseenheid( <i>d</i> )                                                         | 0,001 g                                                     | 0,01 g     | 0,1 g          |  |
| Minimale last ( <i>Min</i> )                                                      | 0,02 g                                                      | 0,5 g      | 5 g            |  |
| IJkwaarde( <i>e</i> )                                                             | 0,01 g                                                      | 0,1 g      | 1 g            |  |
| IJkklasse                                                                         | I                                                           | II         | II             |  |
| Reproduceerbaarheid                                                               | 0,001 g                                                     | 0,01 g     | 0,1 g          |  |
| Liniariteit                                                                       | ±0,004 g                                                    | ±0,02 g    | ±0,2 g         |  |
| Minimaal gewicht van<br>afzonderlijk element bij bepaling<br>van het aantal stuks | 0,001 g                                                     | 0,01 g     | 0,1 g          |  |
| Aantal referentiestuks<br>bij het bepalen van het aantal<br>stuks                 | 10, 30, 50, 100                                             |            |                |  |
| Het justeergewicht                                                                | intern                                                      |            |                |  |
| Weegeenheden                                                                      | g, ct                                                       |            | g              |  |
| Justeren                                                                          | intern                                                      |            |                |  |
| Opwarmingstijd                                                                    | 4 h 2 h                                                     |            | 2 h            |  |
| Duur van signaaltoename<br>(typisch)                                              | 3 s                                                         |            |                |  |
| Bedrijfstemperatuur                                                               | +5°C +35°C                                                  |            |                |  |
| Luchtvochtigheid                                                                  | max. 80% (geen condensatie)                                 |            |                |  |
| Gewicht (netto) [kg]                                                              | 4200 g 3500 g                                               |            |                |  |
| Elektrische voeding                                                               | netadapter 100 V-240 V, 50-60 Hz<br>weegschaal 12 V,1250 mA |            |                |  |
| Interface                                                                         | RS-232                                                      |            |                |  |

| KERN                                                                              | PNS 600-3                                                   | PNS 3000-2                                    | PNS 12000-1                                                                        |  |
|-----------------------------------------------------------------------------------|-------------------------------------------------------------|-----------------------------------------------|------------------------------------------------------------------------------------|--|
| Weegbereik ( <i>Max</i> )                                                         | 620 g                                                       | 3200 g                                        | 12 000 g                                                                           |  |
| Afleeseenheid( <i>d</i> )                                                         | 0,001 g                                                     | 0,01 g                                        | 0,1 g                                                                              |  |
| Reproduceerbaarheid                                                               | 0,001 g                                                     | 0,01 g                                        | 0,1 g                                                                              |  |
| Liniariteit                                                                       | ±0,004 g                                                    | ±0,02 g                                       | ±0,2 g                                                                             |  |
| Aanbevolen adjusterend<br>kalibratiegewicht<br>(klasse)buiten leveringsbereik     | 600 g (E2)                                                  | 3 kg (F1)                                     | 12 kg (F1)                                                                         |  |
| Minimaal gewicht van<br>afzonderlijk element bij bepaling<br>van het aantal stuks | 0,001 g                                                     | 0,01 g                                        | 0,1 g                                                                              |  |
| Aantal referentiestuks<br>bij het bepalen van het aantal<br>stuks                 | 10, 30, 50, 100                                             |                                               |                                                                                    |  |
| Weegeenheden                                                                      | g, gr, ct, dwt, lb, mo<br>(Singap., Mala                    | m, oz, ozt, tl (HK), tl<br>ays), tl (Tw), tol | g, ct, dwt, lb, mom,<br>oz, ozt, tl (HK), tl<br>(Singap., Malays), tl<br>(Tw), tol |  |
| Opwarmingstijd                                                                    | 4 h 2 h                                                     |                                               | h                                                                                  |  |
| Duur van signaaltoename<br>(typisch)                                              | 3 s                                                         |                                               |                                                                                    |  |
| Bedrijfstemperatuur                                                               | +5°C +35°C                                                  |                                               |                                                                                    |  |
| Luchtvochtigheid                                                                  | max. 80% (geen condensatie)                                 |                                               |                                                                                    |  |
| Gewicht (netto) [kg]                                                              | 3500 g 2600 g                                               |                                               |                                                                                    |  |
| Elektrische voeding                                                               | netadapter 100 V-240 V, 50-60 Hz<br>weegschaal 12 V,1250 mA |                                               |                                                                                    |  |
| Interface                                                                         | RS-232                                                      |                                               |                                                                                    |  |

#### 1.1 Afmetingen

Modellen met basisleesbaarheid d = 0,001 g:

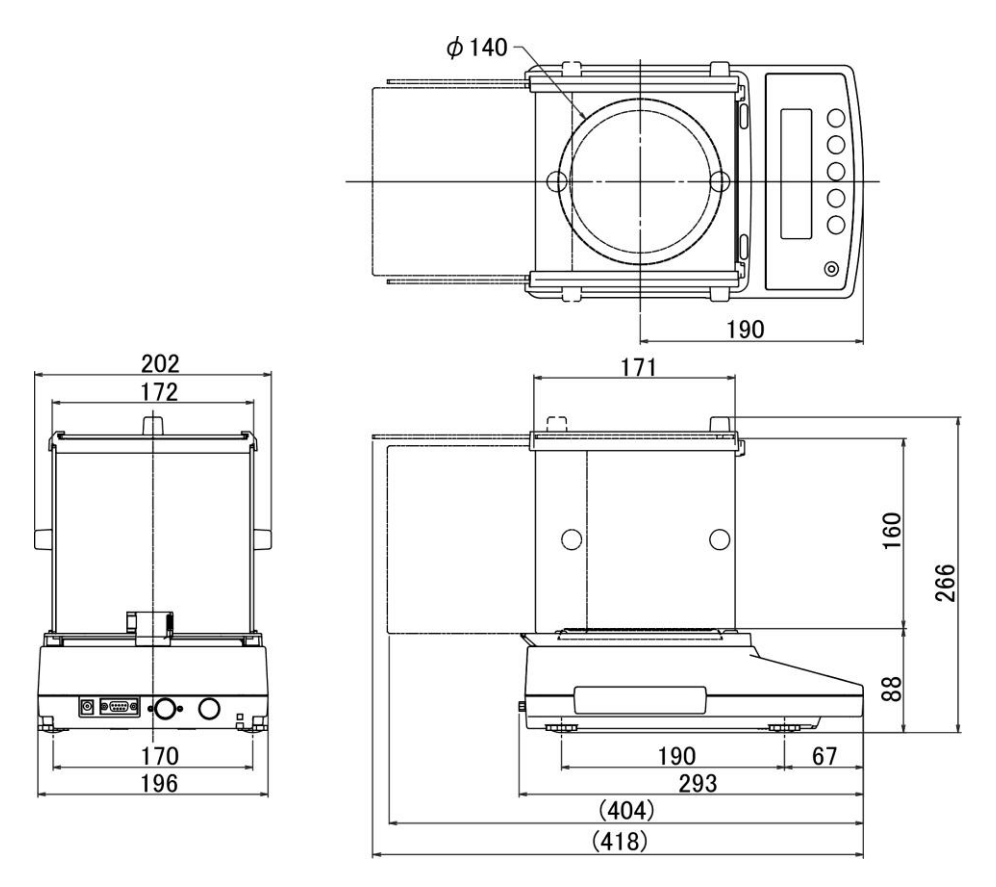

Modellen met basisleesbaarheid d = 0,01 g/0,1 g:

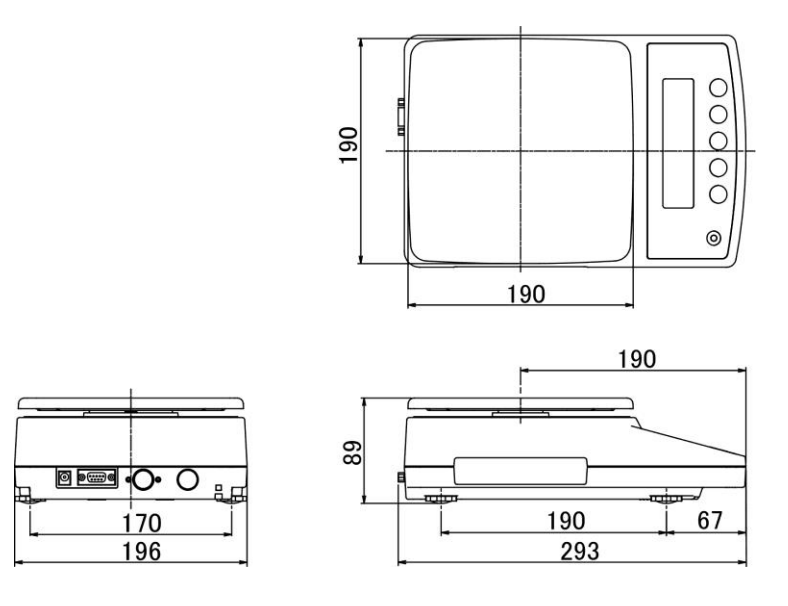

# 2 Overzicht van de apparatuur

# Modellen met basisleesbaarheid d = 0,001 g:

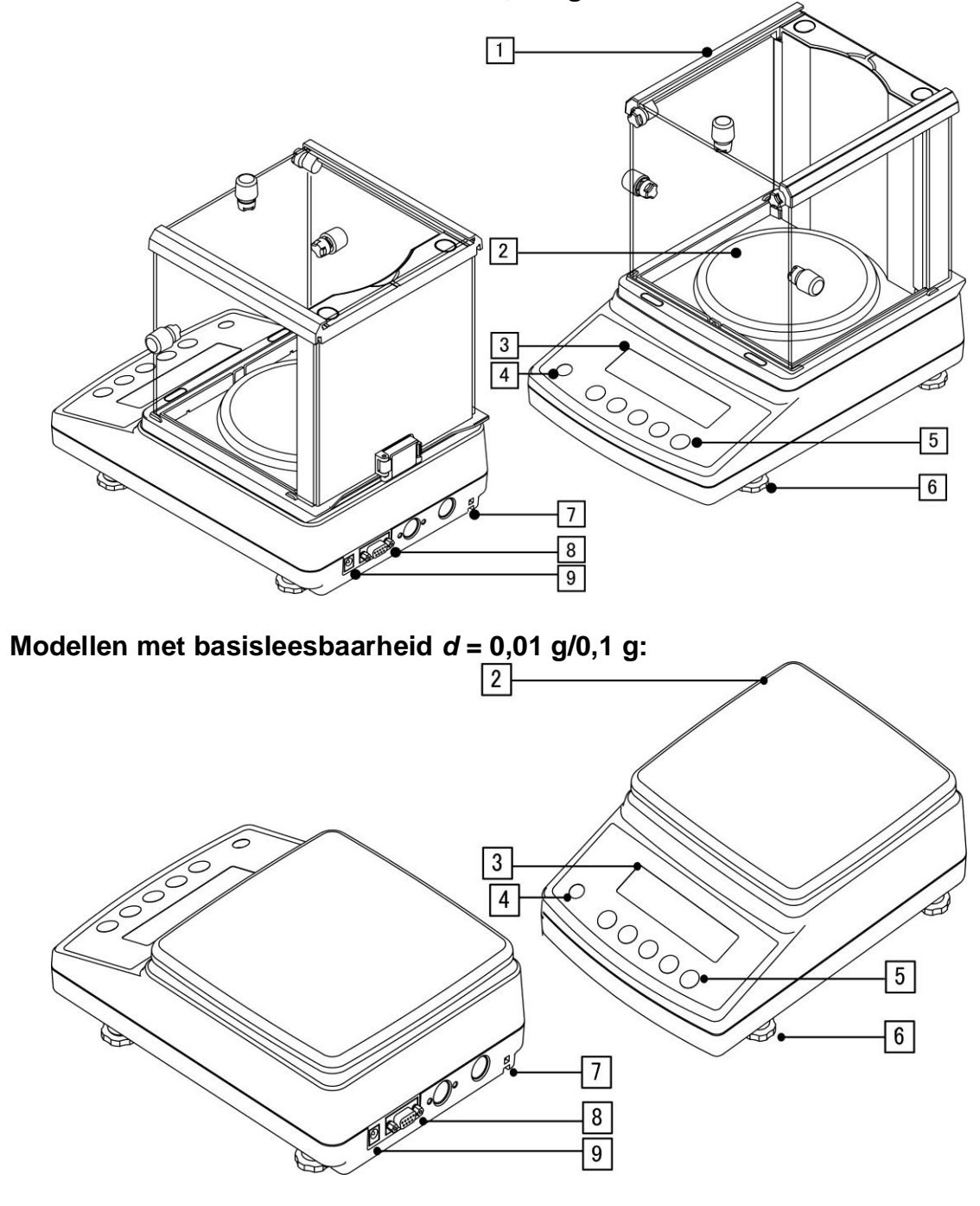

| Pos. | Naam              | Pos. | Naam                                                 |
|------|-------------------|------|------------------------------------------------------|
| 1    | Windscherm        | 6    | Voetjes met schroeven                                |
| 2    | Weegschaalplateau | 7    | Bevestigingspunt van de anti-diefstal<br>bescherming |
| 3    | Afleesinrichting  | 8    | Interface RS-232                                     |
| 4    | Libel (waterpas)  | 9    | Contact van de netadapter                            |
| 5    | Bedieningsknoppen |      |                                                      |
|      |                   |      |                                                      |

i.

#### 2.1 Toetsenbordoverzicht

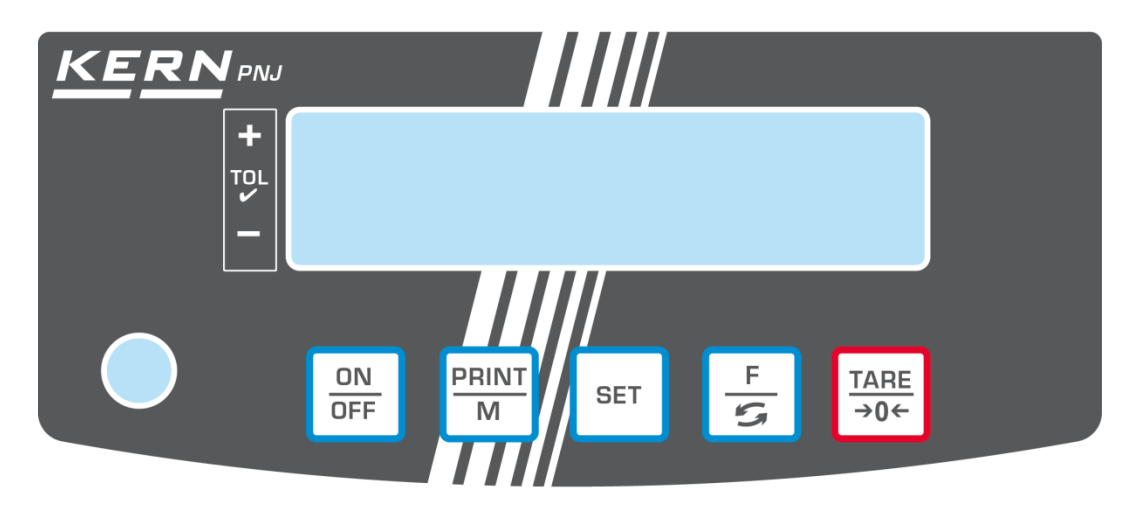

| Toets       | Functie                                              |
|-------------|------------------------------------------------------|
| ON<br>OFF   | ➤ Aan-/uitzetten                                     |
| PRINT       | De weeggegevens door de interface doorgeven          |
| м           | Het menu verlaten/ terug naar de weegmodus           |
| SET         | Instellingen opslaan/terug naar de weegmodus         |
|             | Omschakelen van weegeenheden                         |
| -<br>5      | Menu opvragen (de toets drukken en ingedrukt houden) |
| ]           | In het menu: naar voren scrollen                     |
|             | > Tarreren                                           |
| TARE<br>→0← | Op nul zetten                                        |
|             | Menu-instellingen wijzigen                           |

# 2.2 Overzicht aanduidingen

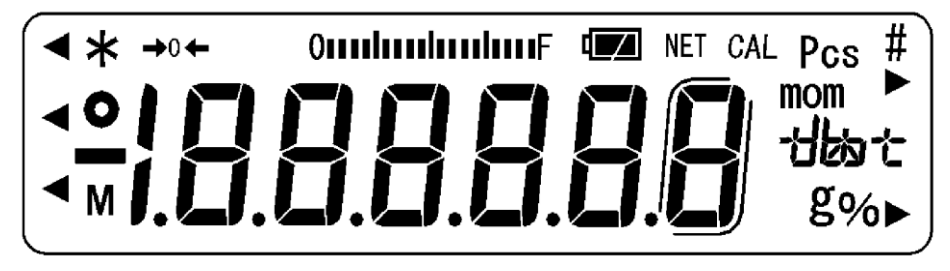

| Aanduiding                                  | Omschrijving                                                                                                    |
|---------------------------------------------|----------------------------------------------------------------------------------------------------|
| g                                           | Weegeenheid "gram"                                                                                                    |
| →0←                                         | Nulaanduiding                                                                                                    |
| NET                                         | De aanduiding van netto gewichtswaarde                                                                                                    |
| 0                                           | De aanduiding van stabiele waarde                                                                                                    |
| *                                           | De weegschaal is paraat (stand-by)<br>Brandt tijdens gegevenstransmissie                                                                                                    |
| Pcs                                         | Toepassingspictogram voor het bepalen van aantal stuks                                                                                                    |
| %                                           | Toepassingspictogram voor het bepalen van percentage                                                                                                    |
| •                                           | Tolerantieteken bij controleweging                                                                                                    |
| mom                                         | Weegeenheid "momme"                                                                                                    |
| Μ                                           | Functieverwerking door weegschaalprocessor                                                                                                    |
| CAL                                         | Brandt en blinkt tijdens justeerproces                                                                                                    |
| ſ                                           | Haakjes voor de bepaling van de niet geijkte plekken<br>(enkel geijkte modellen)                                                                                                    |
| Omponjun E                                  | De aanduiding van weegbereik<br>Het staafdiagram ontvouwt van links naar rechts<br>overeenkomstig de belasting van de weegschaal. De gehele<br>breedte wordt bij maximale last bereikt. Hierdoor wordt op<br>analoge wijze de actuele belegging van het weegbereik<br>getoond. |
| Eenheidsveld                                | [「亡] (ct) karaat                                                                                                    |
| $+h_{h_{h_{h_{h_{h_{h_{h_{h_{h_{h_{h_{h_{h$ | [ <b>0</b> 2] (oz) ons                                                                                                    |
|                                             | [ <b>/b</b> ] (lb) pond                                                                                                    |
|                                             | [OZ Ġ (ozt) troy ounce                                                                                                    |
|                                             | [ <b>dァッ</b> た] (dwt) pennyweight                                                                                                    |
|                                             | [七]] ( tl ) tael (Hongkong)                                                                                                    |
|                                             | [t ► rechtsboven] (tl ► rechtsboven) tael (Singapore, Maleisië)                                                                                                    |
|                                             | [℃ ► rechtsonder] (tl ► rechtsonder) tael (Taiwan)                                                                                                    |
|                                             | [ <b>to</b> ] (to) tola                                                                                                    |
|                                             | [ <b>gr</b> ▶ rechtsonder] Grain                                                                                                    |

# 3 Basisopmerkingen

#### 3.1 Gebruik volgens bestemming

De door u aangekochte weegschaal dient ter bepaling van het gewicht (de weegwaarde) van het gewogen materiaal. Ze dient als een "niet automatische weegschaal" te worden beschouwd, d.w.z. dat het gewogen materiaal voorzichtig handmatig in het midden van het weegschaalplateau dient te worden geplaatst. De weegwaarde kan na de stabilisatie worden afgelezen.

#### 3.2 Afwijkend gebruik

- Onze weegschalen zijn geen automatische weegschalen en worden niet voor dynamische wegingen gebruikt. Toch, na controle van het individuele gebruiksbereik en de speciale nauwkeurigheidseisen van de hier genoemde toepassing, kunnen de weegschalen ook voor dynamische wegingen worden gebruikt.
- Het weegschaalplateau niet aan langdurige belasting blootstellen. Dit kan leiden tot beschadiging van het meetmechanisme.
- Stoten en overbelasting van de weegschaal boven aangegeven maximale last (*Max.*), met bestaande tarravooraftrek, absoluut mijden. Het kan tot de beschadiging van het weegschaal leiden.
- Gebruik de weegschaal nooit in een gevaarlijke omgeving. De serie-uitvoering is geen explosiebestendige uitvoering.
- De weegschaal mag niet op constructieve wijze worden gewijzigd. Dit kan leiden tot de weergave van onjuiste meetresultaten, veiligheidsgebreken of vernietiging.
- De weegschaal mag alleen overeenkomstig de beschreven specificaties worden gebruikt. Andere gebruiksbereiken / toepassingsgebieden vereisen schriftelijke toestemming van de firma KERN.

# 3.3 Garantie

De garantie vervalt ingeval van:

- het niet naleven van onze richtsnoeren zoals in de gebruiksaanwijzing bepaald;
- gebruik buiten de beschreven toepassingen;
- wijziging of opening van het toestel;
- mechanische beschadiging of door werking van media, vloeistoffen en natuurlijk verbruik;
- onjuiste opstelling of elektrische installatie;
- overbelasting van het meetmechanisme.

#### 3.4 Toezicht over controlemiddelen

In het kader van kwaliteitsverzekeringssysteem dienen regelmatig technische meeteigenschappen van de weegschaal en eventueel beschikbare controlegewichten te worden gecontroleerd. De verantwoordelijke gebruiker moet hiervoor een geschikt interval als ook het type en de omvang van deze controle vaststellen. Informatie betreffende toezicht over controlemiddelen zoals weegschalen als ook over noodzakelijke controlegewichten zijn toegankelijk op de website van de firma KERN (www.kern-sohn.com). De controlegewichten en de weegschalen kan men snel en goedkoop laten ijken (kalibreren) in een ijkinglaboratorium van de firma KERN geaccrediteerd (terugzetten naar de norm geldende in bepaald land).

# 4 Veiligheid grondrichtlijnen

#### 4.1 Richtlijnen van de gebruiksaanwijzing nakomen

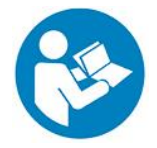

Vóór het plaatsen en aanzetten van de weegschaal dient men onderhavige gebruiksaanwijzing nauwkeurig te lezen, ook indien u al ervaring met KERN weegschalen hebt.

#### 4.2 Personeelscholing

Het apparaat mag enkel door opgeleide medewerkers worden bediend en onderhouden.

# 5 Vervoer en opslag

#### 5.1 Controle bij ontvangst

Onmiddellijk na ontvangst van het pakket controleren of er geen zichtbare beschadigingen aanwezig zijn-hetzelfde betreft het toestel na uitpakken.

#### 5.2 Verpakking/ retourvervoer

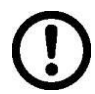

⇒ Alle onderdelen van de originele verpakking dienen te worden behouden voor het geval van eventueel retourvervoer.

- ⇒ Voor retourvervoer enkel originele verpakking gebruiken.
- ⇒ Vóór versturen alle aangesloten kabels en losse/mobiele onderdelen loskoppelen.
- ⇒ Indien aanwezig dient de vervoerbescherming opnieuw te worden aangebracht.
- ⇒ Alle delen, bv. het glazen windscherm, het weegschaalplateau, de netadapter, e.d. dienen tegen uitglijden en beschadiging te worden beveiligd.

# 6 Uitpakken, installeren en aanzetten

#### 6.1 Plaats van installatie, gebruikslocatie

De weegschalen zijn ontworpen om betrouwbare weegresultaten onder normale gebruiksomstandigheden te garanderen.

De keuze van de juiste locatie voor de weegschaal verzekert een nauwkeurige en snelle werking.

#### Op de plaats van installatie moet het volgende in acht worden genomen:

- Plaats de weegschaal op een stabiele, vlakke ondergrond.
- Extreme temperaturen als ook temperatuurverschillen bij bv. plaatsing in de buurt van de verwarmingsbronnen of op plaatsen met directe werking van zonnestralen vermijden.
- Bescherm de weegschaal tegen directe tocht door open ramen en deuren.
- Vermijd trillingen tijdens het wegen.
- Bescherm de weegschaal tegen hoge vochtigheid, dampen en stof.
- Stel het toestel niet gedurende lange tijd bloot aan hoge vochtigheid. Niet toegestane condensatie (condensatie van vocht op het apparaat) kan optreden als een koud apparaat in een veel warmere omgeving wordt gebracht. In dat geval moet het van het net gescheiden apparaat ca. 2 uur bij kamertemperatuur acclimatiseren.
- Elektrostatische ladingen mijden die van het gewogen materiaal en van de weegschaalcontainer komen.
- Het apparaat niet in gebieden gebruiken met explosiegevaar of in gebieden waar gevaar bestaat voor explosie van gassen, dampen, nevels en stoffen!
- Weg van chemische middelen (bv. vloeistoffen of gassen) houden die agressief op de interne en externe weegschaaloppervlaktes kunnen uitwerken en deze beschadigen.
- Bij optreden van elektromagnetische velden, statische ladingen als ook instabiele elektrische voeding zijn grote onregelmatigheden in weergave mogelijk (foutief weegresultaat als ook schade van de weegschaal). Men dient in dat geval de weegschaal te verplaatsen of de storingsbron verwijderen.

# 6.2 Uitpakken, leveringsomvang

Het apparaat en de onderdelen uit de verpakking afnemen, het verpakkingsmateriaal verwijderen en op de daarvoor voorziene werkplaats plaatsen. Controleer of alle onderdelen van de leveringsomvang aanwezig en onbeschadigd zijn.

#### 6.2.1 Leveringsomvang / serietoebehoren:

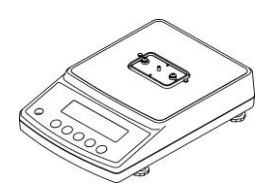

Weegschaal

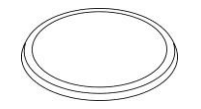

Rond weegschaalplateau (modellen met basisleesbaarheid d = 0,001 g)

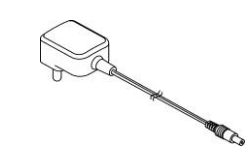

Netadapter met stekkerset

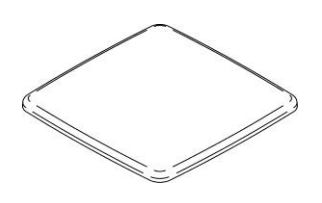

Vierkante weegschaalplateau (modellen met basisleesbaarheid d = 0.01 g/0.1 g)

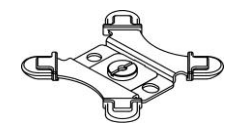

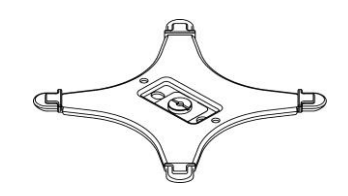

Steun van rond weegschaalplateau (modellen met basisleesbaarheid d = 0,001 g)

Steun van vierkante weegschaalplateau (modellen met basisleesbaarheid d = 0.01 g/0.1 g)

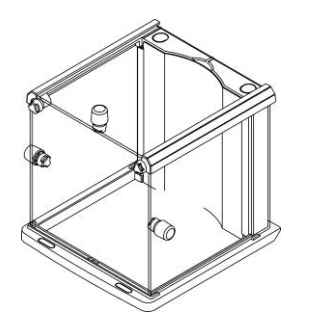

Windscherm (modellen met basisleesbaarheid d = 0,001 g) montage, zie hoofdstuk 6.3

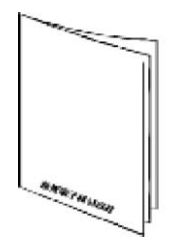

Gebruiksaanwijzing

# 6.3 Windscherm samenstellen (uitsluitend modellen met basisleesbaarheid d = 0,001 g)

Overzicht van de onderdelen:

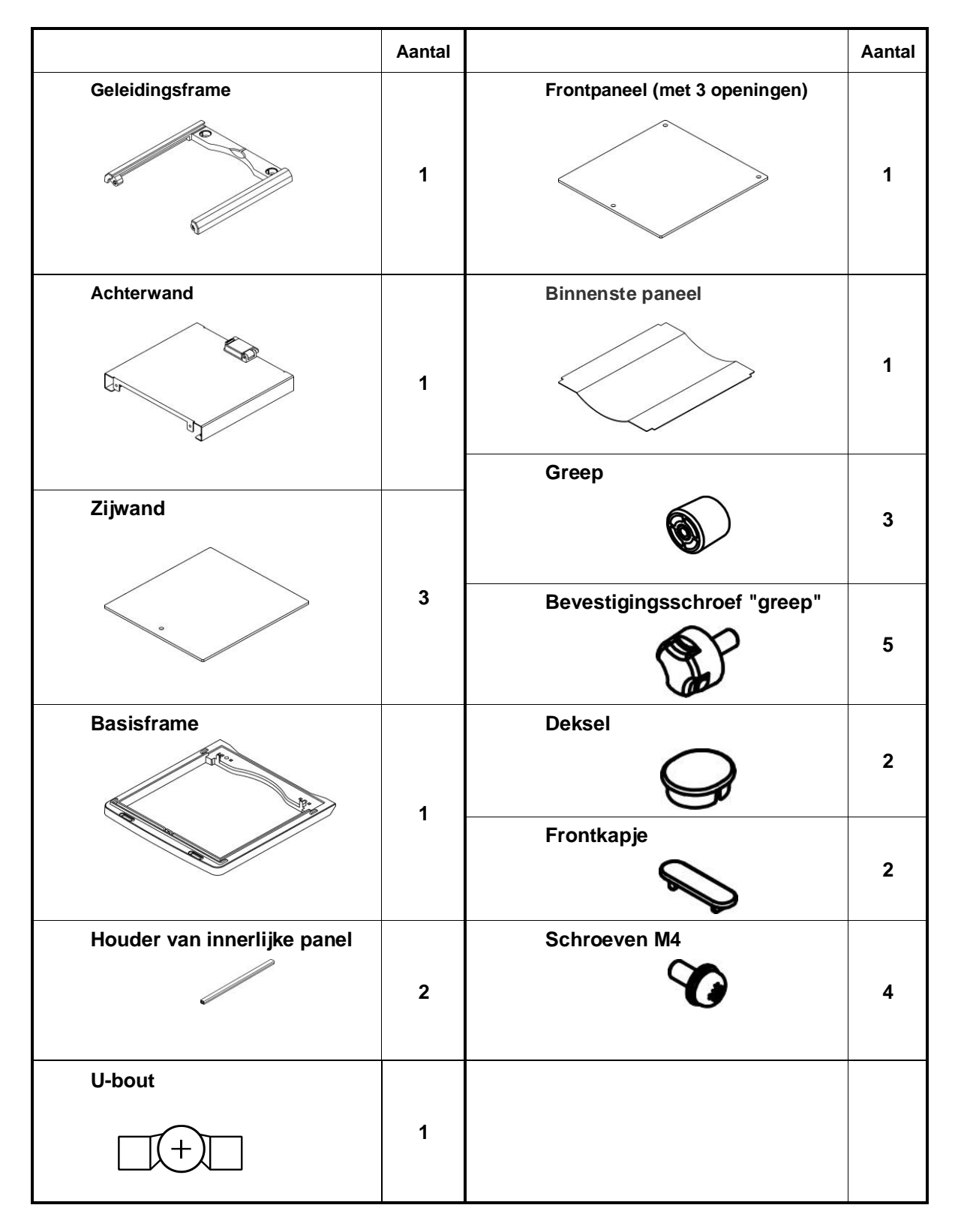

#### Montage:

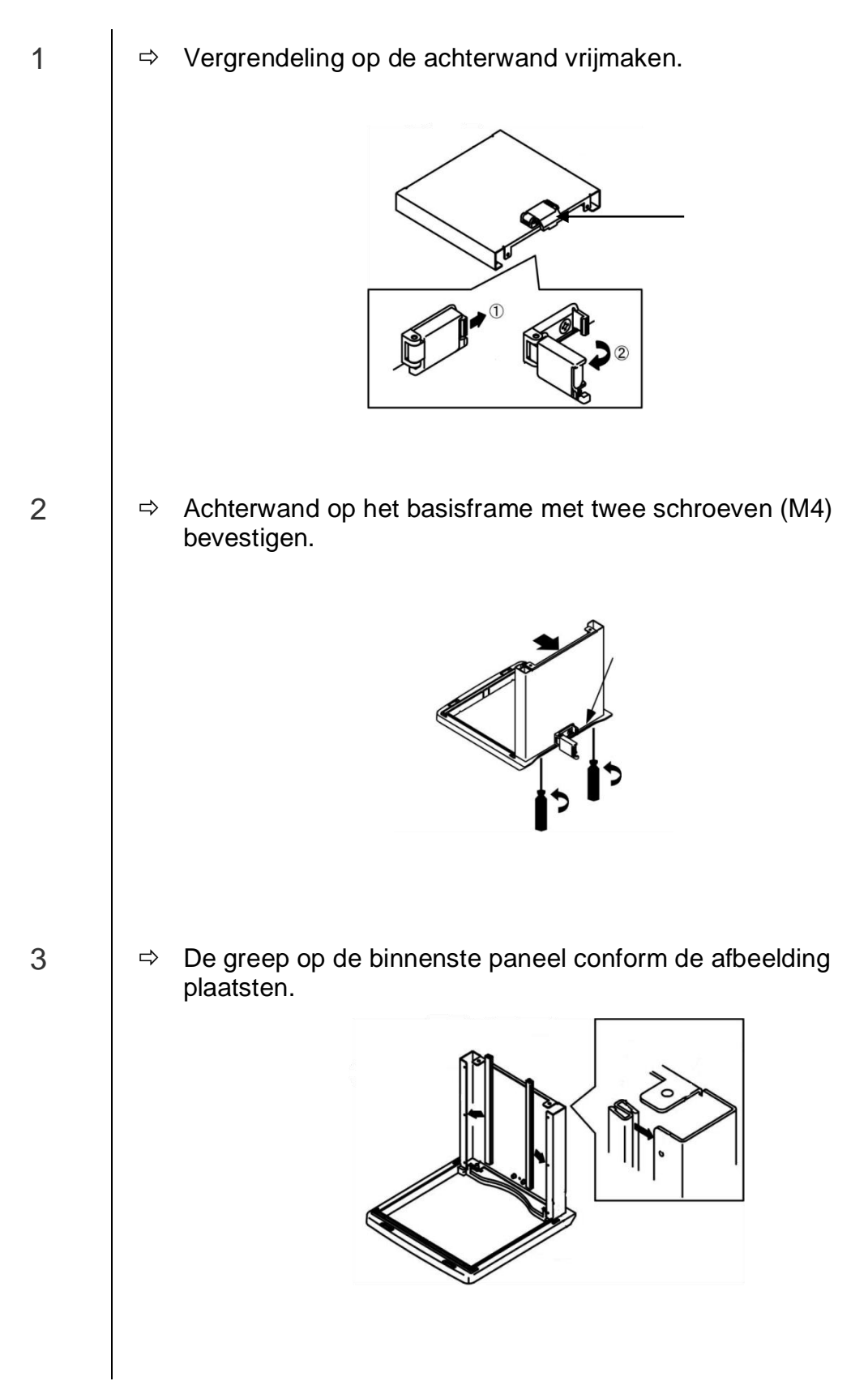

- 4
- ⇒ De frontpaneel aanbrengen.

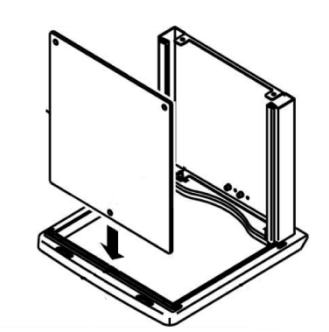

Ervoor zorgen dat het bevestigingspunt op het frame in de opening van het voorpaneel past.

⇒ Met behulp van de geleidingsframe het frontpaneel tegen eruit vallen beveiligen.

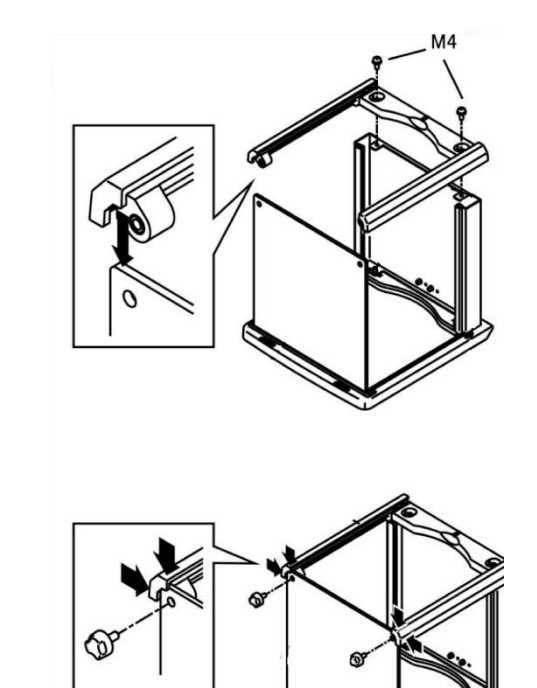

5

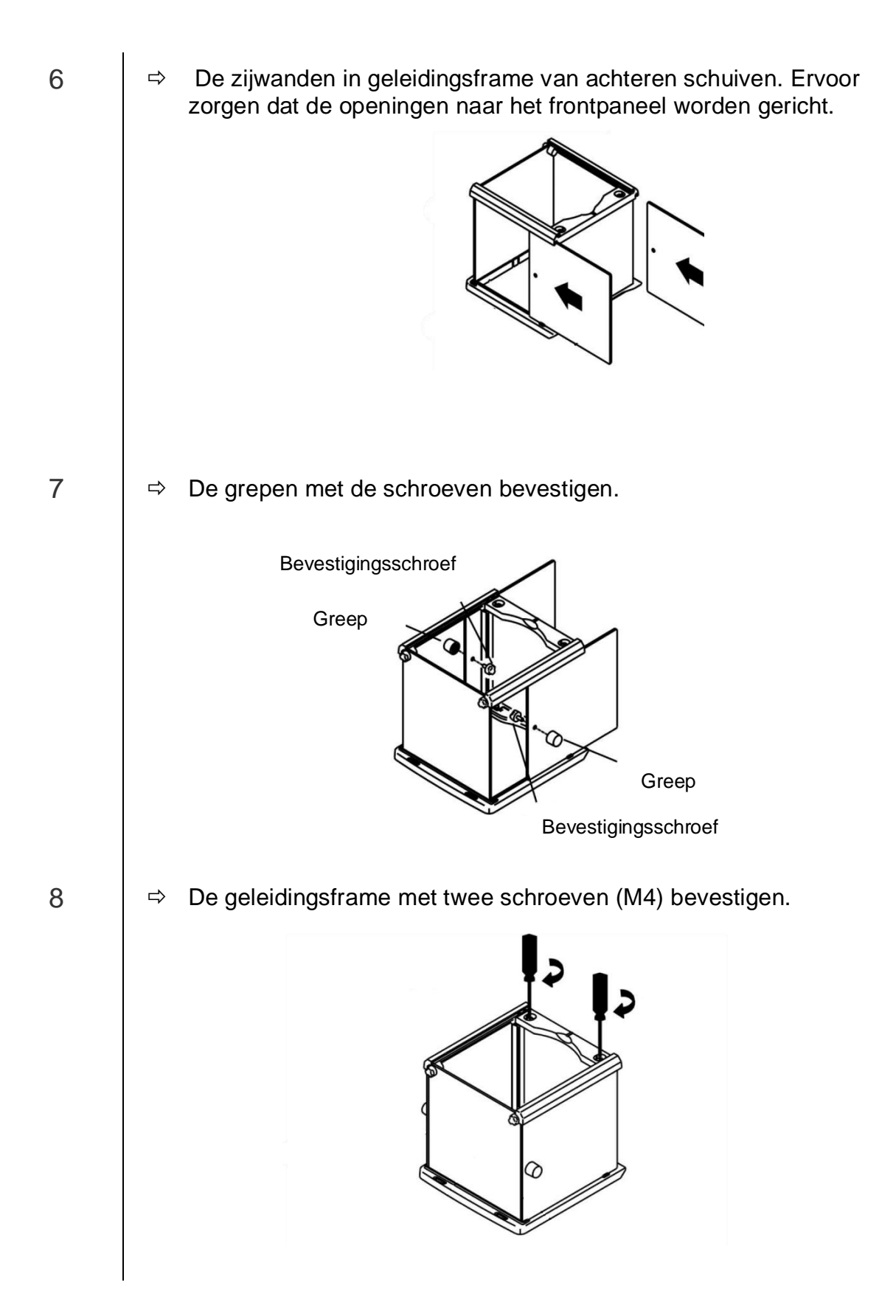

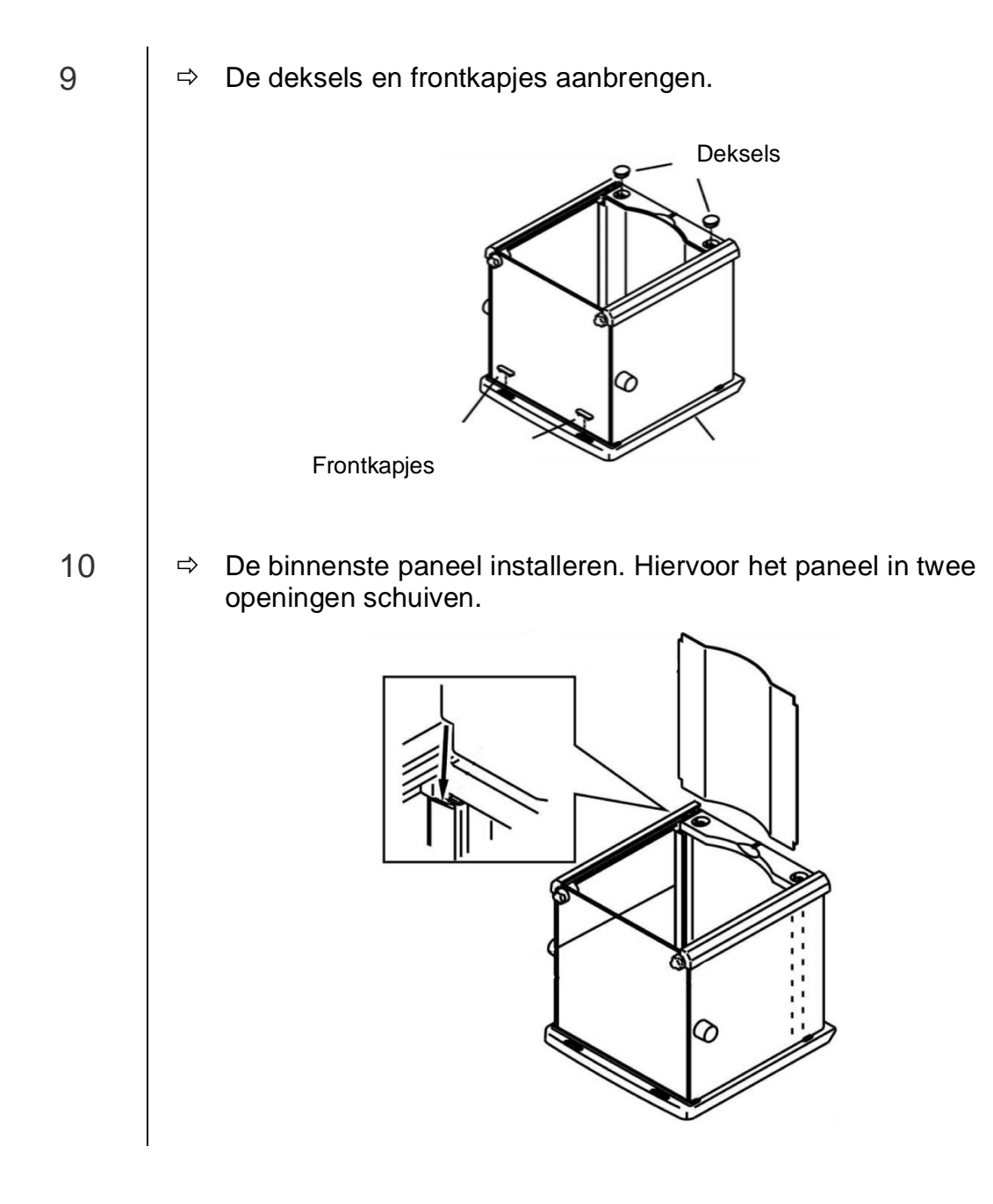

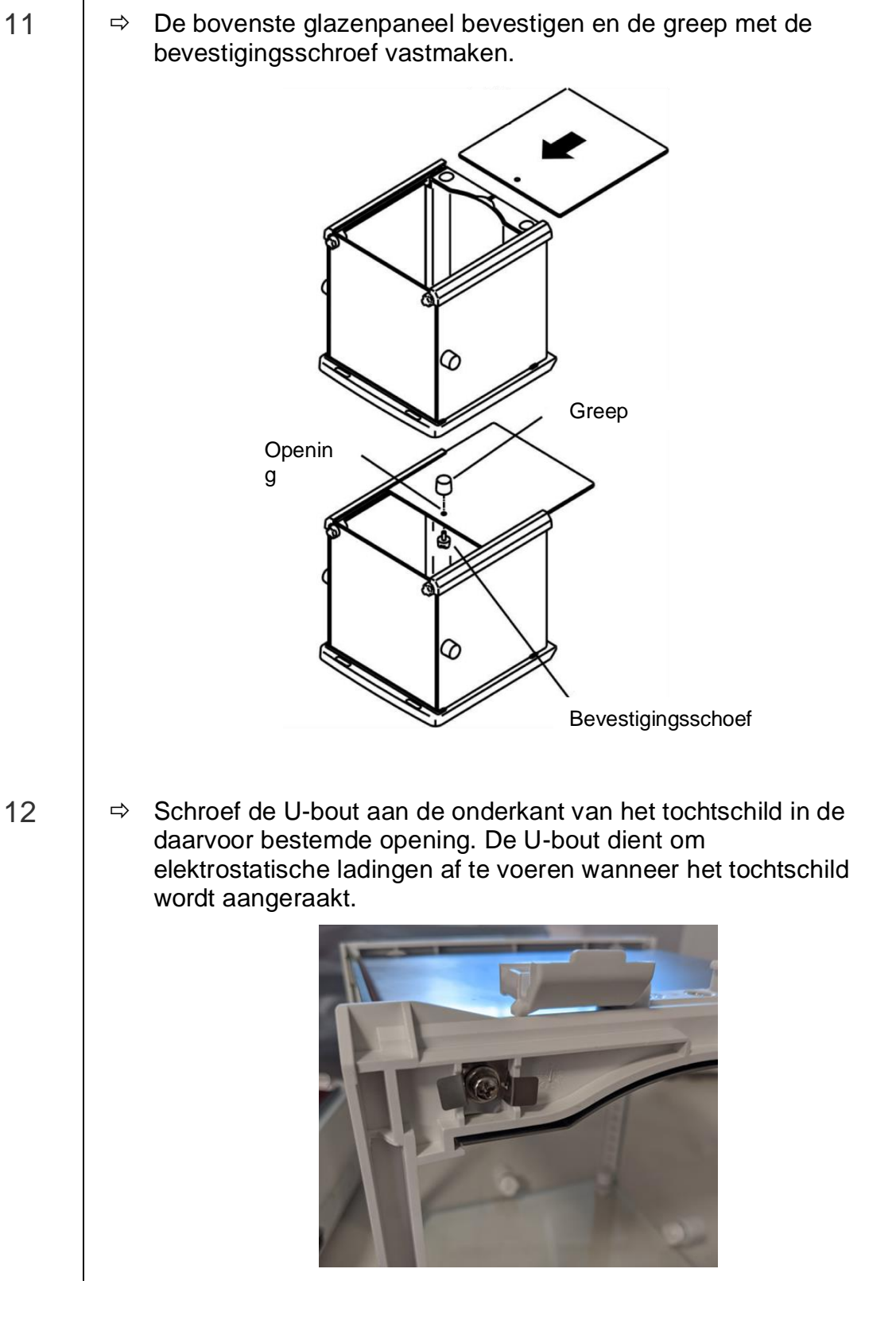

#### 6.4 Installatie, opstellen en waterpas zetten

De juiste locatie is van cruciaal belang voor de nauwkeurigheid van de weegresultaten van de precisieweegschalen met hoge resolutie (zie hoofdstuk 6.1).

⇒ De steun van weegschaalplateau conform de afbeelding plaatsen en voorzichtig met bv. muntstuk installeren.

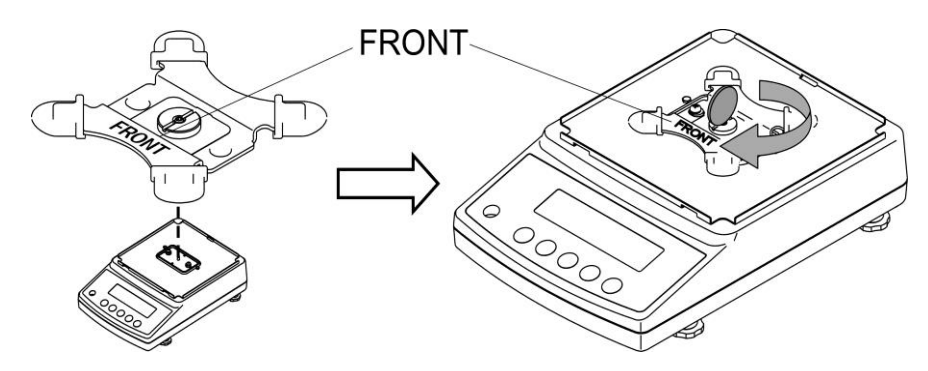

⇒ Het weegschaalplateau opleggen.

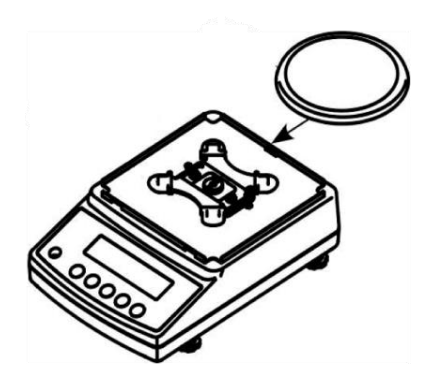

Modellen met basisleesbaarheid d = 0,001 g

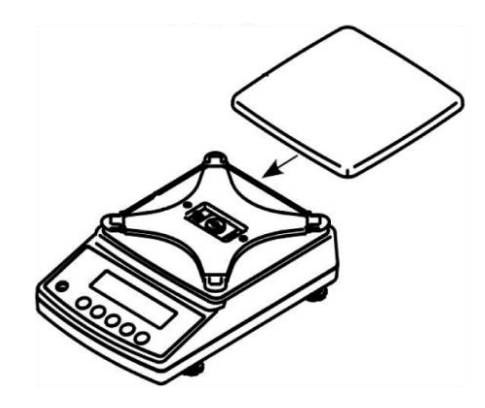

Modellen met basisleesbaarheid d = 0.01 g/0.1 g

 ⇒ Windscherm aanbrengen (uitsluitend modellen met basisleesbaarheid d = 0,001 g)
 Ervoor zorgen dat de vergrendeling op de achterwand wordt vrijgesteld.

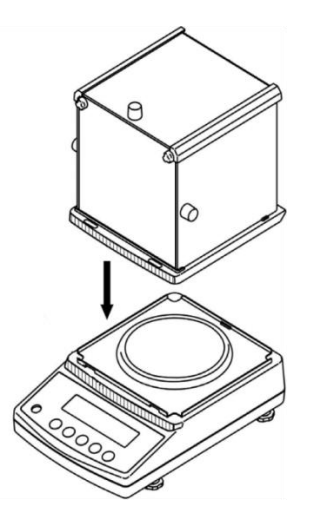

- ⇒ Windscherm voorzichtig op de weegschaal plaatsen en uitlijnen.
- ⇒ Voor de zekerheid de vergrendeling aan de achterwand sluiten.

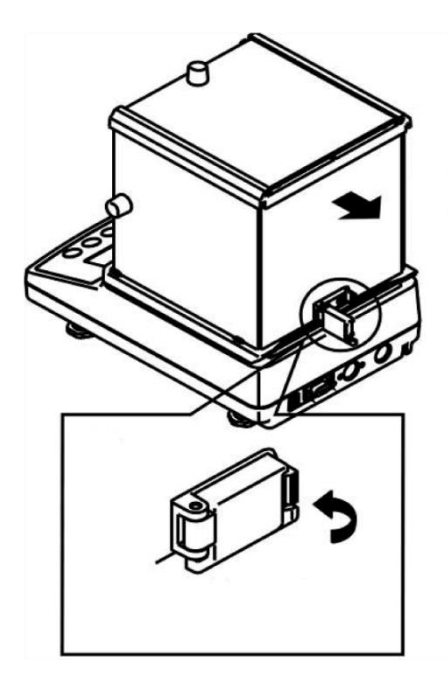

⇒ De weegschaal waterpas zetten met schroefvoeten, de luchtbel in de libel (waterpas) moet zich in het gemarkeerde bereik bevinden.

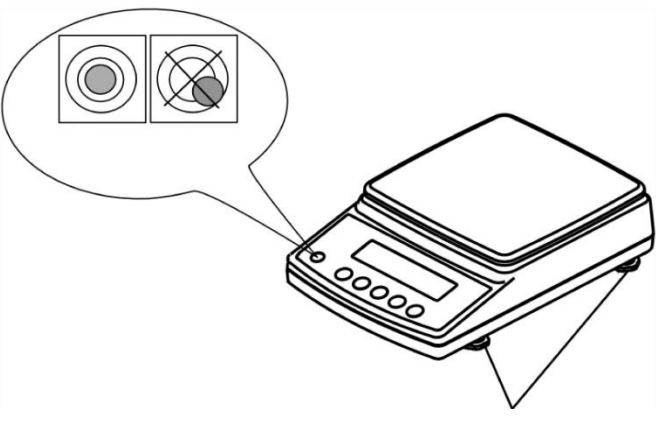

Voetjes met schroeven

 $\Rightarrow$  Men dient regelmatig te controleren of het waterpas is.

#### 6.5 Netwerkaansluiting

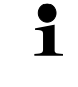

De land-specifieke stekker kiezen en met de netadapter monteren.

Men dient te controleren of de voedingspanning van de weegschaal correct is ingesteld. De weegschaal kan aan het voeding netwerk enkel dan worden aangesloten indien de gegevens op het toestel (sticker) en de lokale voedingspanning identiek zijn.

Enkel originele netadapters van de firma KERN gebruiken. Gebruik van andere producten vereist toestemming van de firma KERN.

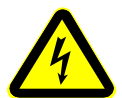

#### Belangrijk:

Correspondeert de markering met de plaatselijke spanningsvoeding?

- Bij verschillende voedingspanningen niet aansluiten!
- > Bij conformiteit kan de weegschaal worden aangesloten.

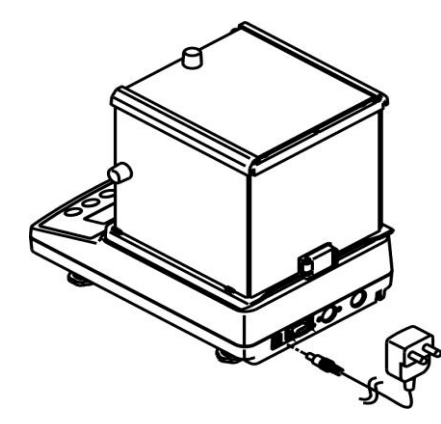

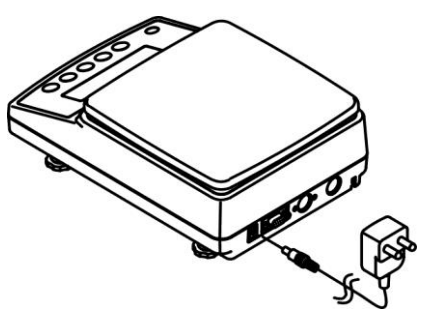

Modellen met basisleesbaarheid d = 0,001 g

Modellen met basisleesbaarheid d = 0,01 g/0,1 g

Zodra de weegschaal via netadapter wordt gevoed, wordt de aanduiding [\*] afgelezen.

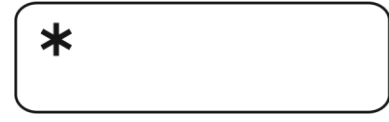

• Om precieze weegresultaten met behulp van elektronische weegschalen te krijgen, dienen ze een juiste werkingstemperatuur te bereiken (zie "Opwarmingstijd", hoofdstuk 1). Tijdens opwarming moet de weegschaal elektrisch gevoed en aangezet worden (contact, batterij of accu). De nauwkeurigheid van de weegschaal is van de plaatselijke valversnelling afhankelijk.

De aanwijzingen in het hoofdstuk "Justeren" opvolgen.

#### 6.6 Eerste ingebruikname

#### 6.6.1 Modellen PNJ

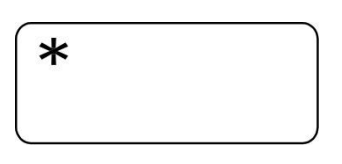

Zodra de weegschaal via netadapter wordt gevoed, wordt de aanduiding [\*] afgelezen.

Om aan te zetten de toets ON/OFF drukken.

Er worden alle symbolen op de display kort verlicht.

Het wordt autotest van de weegschaal uitgevoerd.

Afwachten totdat de aanduiding "Aut.Cal" verschijnt.

Het hoorbare motorgeluid van het laadsysteem van de interne justeergewicht betekent dat het interne justeren wordt uitgevoerd (zie hoofdstuk 6.8.1).

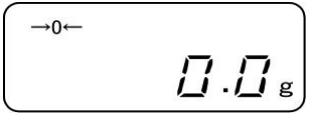

De weegschaal is paraat direct nadat de gewichtsaanduiding verschijnt.

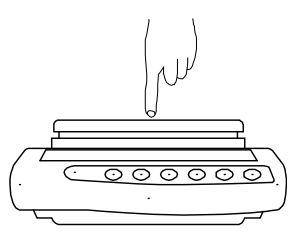

De reactie van de gewichtsaanduiding door het drukken met de vinger te controleren.

#### 6.6.2 Modellen PNS

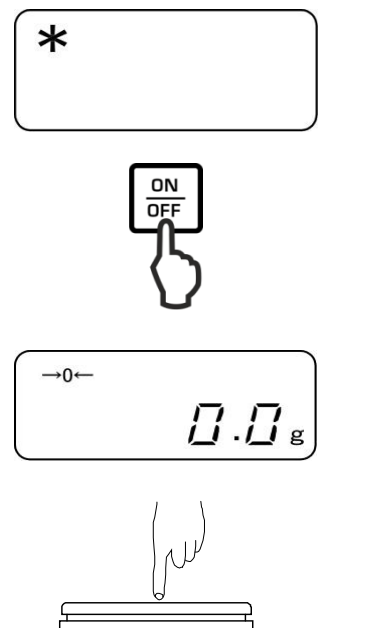

Zodra de weegschaal via netadapter wordt gevoed, wordt de aanduiding [**\***] afgelezen.

Om aan te zetten de toets **ON/OFF** drukken.

Er worden alle symbolen op de display kort verlicht.

Afwachten totdat de gewichtsaanduiding verschijnt, de weegschaal is paraat.

De reactie van de gewichtsaanduiding door het drukken met de vinger te controleren.

#### 6.7 Aansluiten van randapparatuur

Vóór aansluiten of afkoppelen van extra apparatuur (printer, computer) aan/van het gegevensinterface dient de weegschaal noodzakelijk van het netwerk te worden gescheiden.

Uitsluitend accessoires en randapparatuur van de firma KERN met de weegschaal gebruiken, optimaal aan de weegschaal aangepast.

#### 6.8 Justeren

1

Omdat de waarde van de valversnelling niet op elke plek op aarde gelijk is, dient elke display met een aangesloten weegschaalplateau aangepast te worden - conform de weegregel voortvloeiende uit regels van natuurkunde - aan de valversnelling op de plaats van installatie van de weegschaal (enkel indien het weegsysteem niet eerder in fabriek is gejusteerd op de plaats van installatie). Een dergelijk justeerproces dient men uit te voeren bij eerste ingebruikname, na elke wijziging van locatie als ook bij temperatuurschommelingen van de omgeving. Om nauwkeurige meetwaarden te bereiken is het aanbevolen om aanvullend cyclisch de weegschaal te justeren ook in de weegmodus.

- Voor stabiele omgevingsomstandigheden zorgen. Vereiste opwarmingstijd verzekeren voor stabilisatie van de weegschaal.
  - Geen voorwerpen mogen zich op het weegschaalplateau bevinden.
  - Wanneer de toets**PRINT** tijdens het justeerproces wordt gedrukt, wordt de aanduiding [STOP] afgelezen en het justeren gestopt. De weegschaal wordt terug naar de weegmodus gezet.
  - Bij modellen met intern justeergewicht wordt het niet aanbevolen het justeren met behulp van extern gewicht uit te voeren.
  - Tijdens het justeren kunnen volgende foutmeldingen verschijnen:
    - **1-Err** Onjuist justeergewicht (> 80% Max)
    - **2-Err** Afwijking tegenover het laatste externe justeren > 1%
    - 3-Err Weegschaalplateau belast
    - 4-Err Afwijking tegenover het laatste interne justeren> 1%
    - A-Err Beschadigde mechanisme van het automatische interne justeren
    - *Err* **710** Onstabiele omgevingsomstandigheden

#### 6.8.1 Het justeren met behulp van intern gewicht (enkel modellen PNJ)

Het justeren met gebruik van het interne justeergewicht kan op elk moment worden gestart door de toets te drukken.

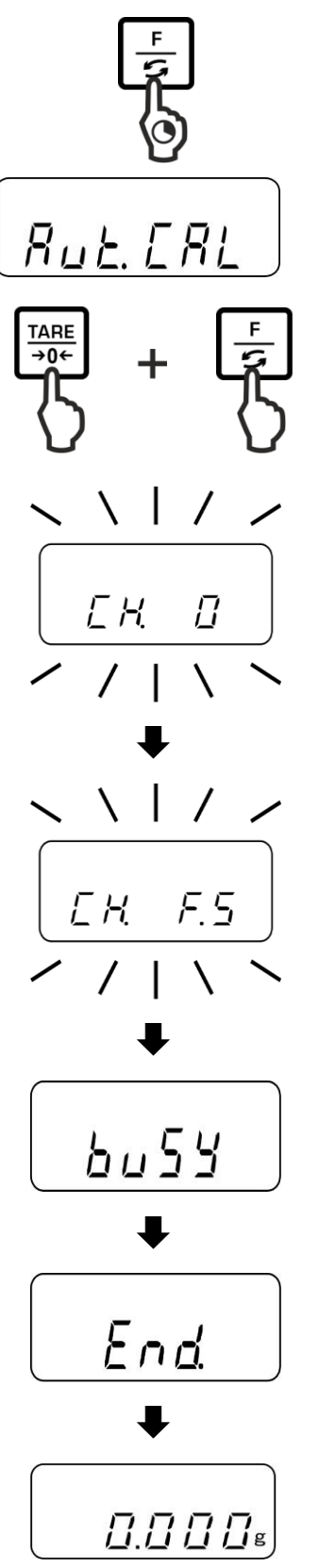

De toets **F** drukken en zo lang ingedrukt houden totdat de aanduiding "Aut.CAL" verschijnt.

Bij ingedrukte toets **TARE** de toets **F** drukken en vervolgens beide toetsen vrijlaten.

Het hoorbare motorgeluid van het laadsysteem van de interne justeergewicht betekent dat het interne justeren wordt uitgevoerd (zie hoofdstuk

Na succesvol justeren wordt de weegschaal automatisch terug in de weegmodus gezet.

Bij fout van het justeren (bv. indien zich op de weegschaal voorwerpen bevinden) verschijnt op de afleeseenheid een foutmelding, het justeerproces herhalen.

Na de inschakeling van de optionele printer en de activatie van de DPL functie (zie hoofdstuk 11.2.1) wordt het justeerprotocol afgedrukt.

# 6.8.2 Het justeren met behulp van extern gewicht (enkel modellen PNS)

Indien mogelijk het justeren met het gewicht doorvoeren die gelijk is aan de maximale belasting van de weegschaal (aanbevolen justeersgewicht, zie hoofdstuk 1).

Informatie over justeergewichten kan op internet worden gevonden onder: <u>http://www.kern-sohn.com</u>

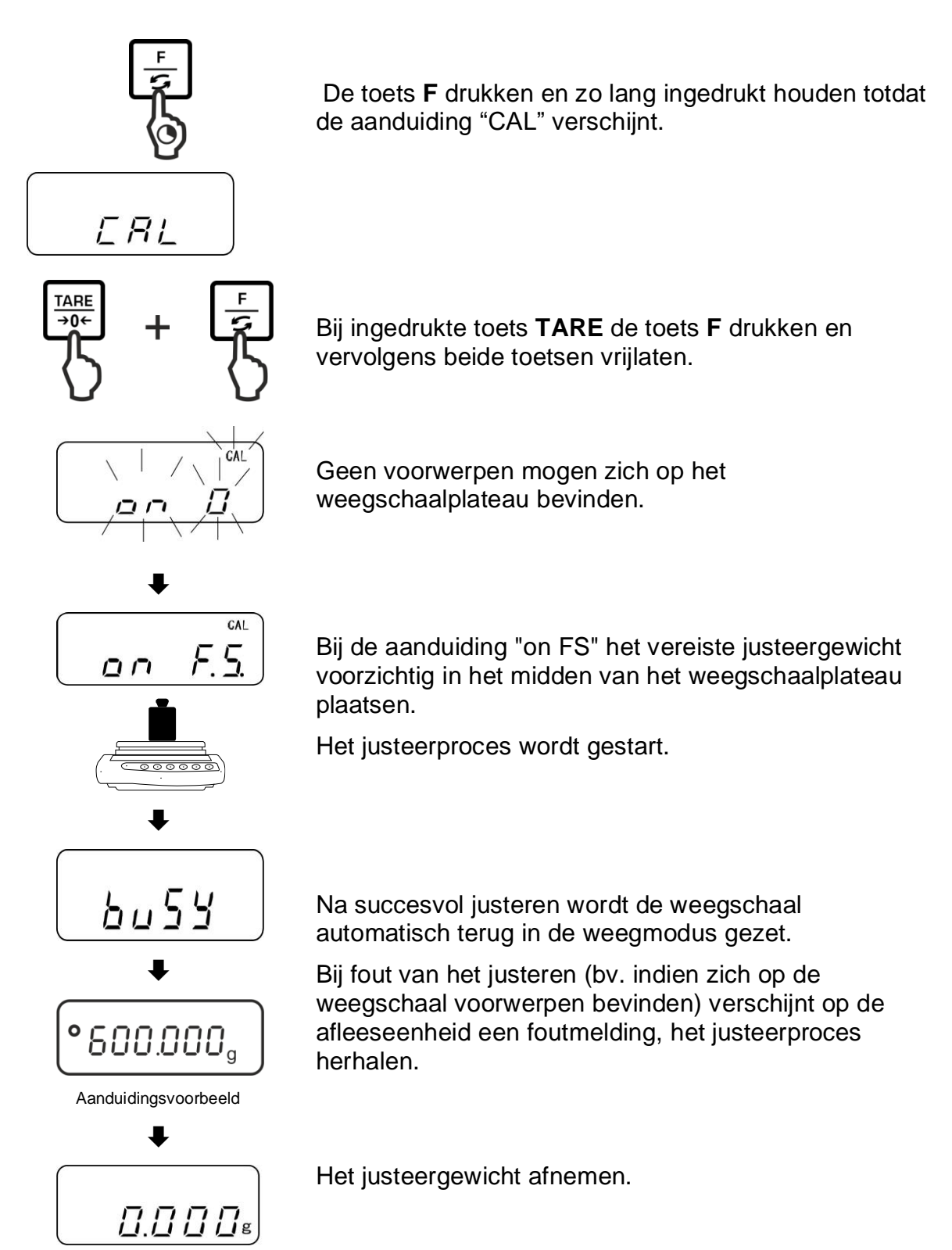

#### 6.9 IJking

#### Algemene informatie

Conform de Richtlijn 2014/31EU moeten de weegschalen worden geijkt indien ze als volgt worden gebruikt (door de wet bepaalde omvang):

- a) bij verkoop, indien de productprijs door wegen wordt bepaald;
- b) bij vervaardiging van medicijnen in apotheken als ook bij analyses in medische en farmaceutische laboratoria;
- c) voor officiële doeleinden;
- d) bij vervaardiging van verpakkingen.

Bij twijfels de plaatselijke Instantie voor Maten en Gewichten raadplegen.

#### Opmerkingen betreffende de ijking

Weegschalen die in technische gegevens als voor ijken geschikt worden bepaald, hebben een typetoelating geldig op het gebied van de EG. Indien de weegschaal op het bovengenoemde gebied dient te worden gebruikt waar ijking vereist is, moet deze geijkt zijn en de ijking moet officieel en regelmatig vernieuwd worden. Nieuwe ijking van de weegschaal gebeurt conform de voorschriften geldig in een bepaald land. Bv. in Duitsland duurt de ijkinggeldigheidsperiode in de regel 2 jaar. De voorschriften van het land van gebruik opvolgen!

**De ijking van de weegschaal zonder zegel is ongeldig.** Bij weegschalen met typetoelating informeren de daarop ge

Bij weegschalen met typetoelating informeren de daarop geplaatste zegels dat de weegschaal geopend en onderhouden mag worden enkel door geschoold en bevoegd vakpersoneel. Het vernielen van de zegels betekent dat de ijking niet meer geldig is. De landelijke wetten en voorschriften opvolgen. In Duitsland is een volgende ijking vereist.

#### De plaatsing van de zegels en van de ijkingschakelaar.

Vóór de ijking dient de ijkingschakelaar in de ijkingpositie te worden geschoven. In deze positie verschijnt op de display een haak bij de laatste positie. Na de ijking wordt de weegschaal op bepaalde posities verzegeld.

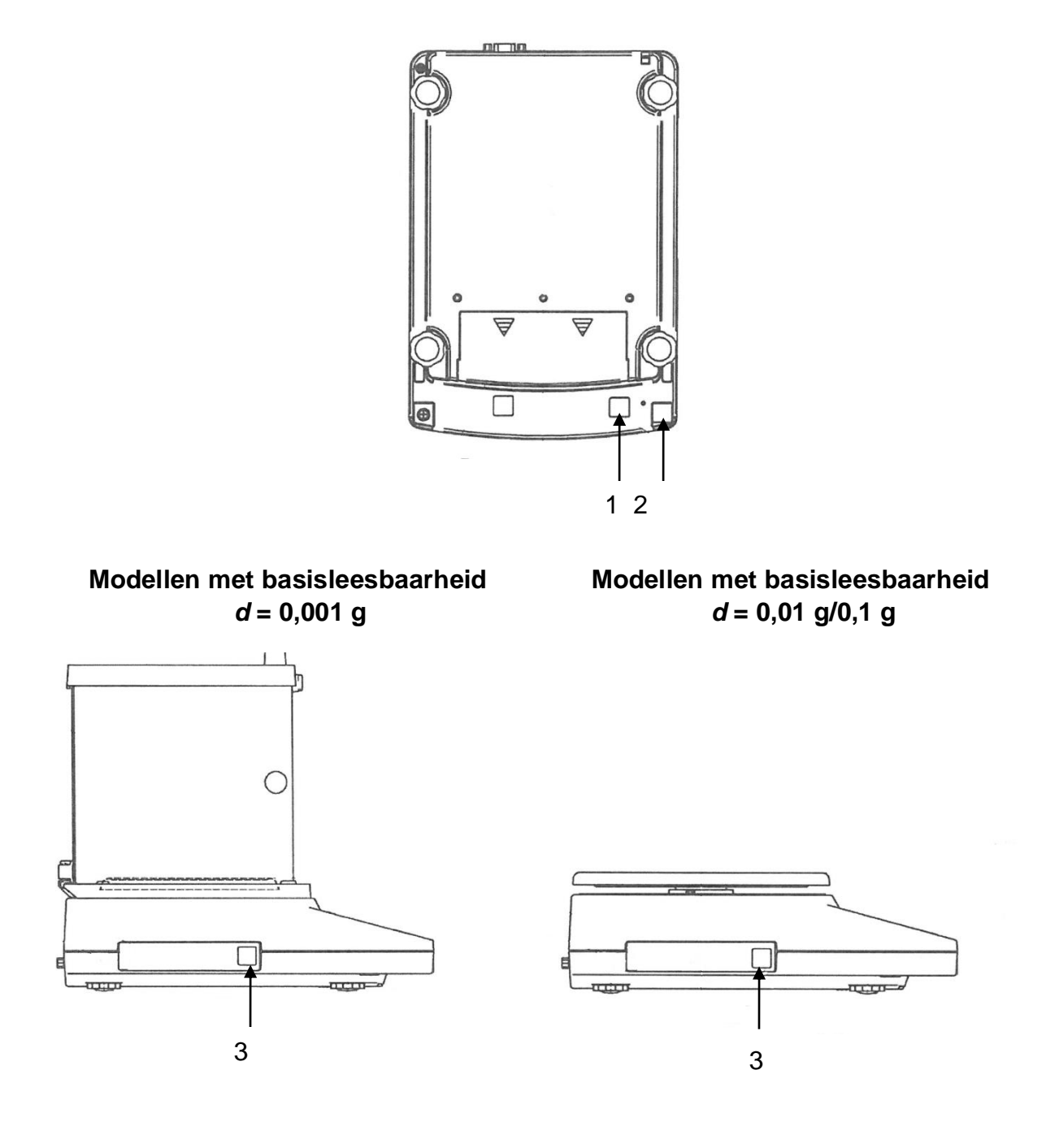

- 1 Schakelaardeksel/ positie van ijkingsschakelaar
- 2 Zelfvernielende zegel
- 3 Meteorologische aanduiding

# 7 Basismodus

# 7.1 Aanzetten

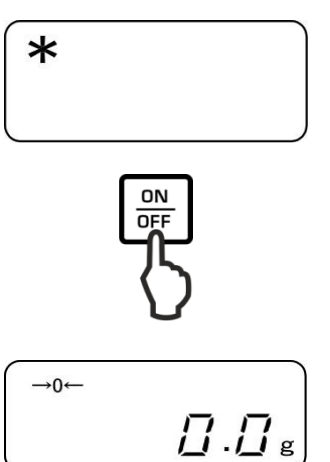

Zodra de weegschaal via netadapter wordt gevoed, wordt de aanduiding [**\***] afgelezen.

Om aan te zetten de toets ON/OFF drukken.

Er worden alle symbolen op de display kort verlicht.

Afwachten totdat de gewichtsaanduiding verschijnt, de weegschaal is paraat.

# 7.2 Naar de gereed modus (stand-by) overschakelen

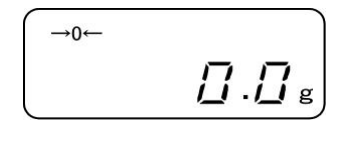

ON

De toets **ON/OFF** drukken, de display verdwijnt.

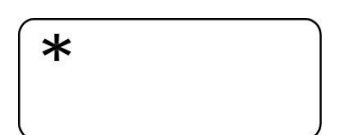

De aanduiding [ ] verschijnt.

- In de gereed modus (stand-by) is de weegschaal paraat direct nadat ze wordt aangezet zonder de vereiste opwarmingstijd.
  > Om de weegschaal helemaal uit te zetten dient het van het netwerk te
  - worden gescheiden.
  - > De weegschaal wordt gestart in dezelfde modus als bij het uitzetten.

# 7.3 Op nul zetten

Om optimale weegresultaten te bereiken dient de weegschaal vóór het wegen op nul te worden gezet.

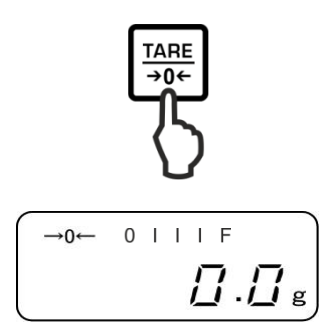

De weegschaal ontlasten. De toets **TARE** drukken.

Afwachten totdat de nulaanduiding en de aanduiding a verschijnen.

Tijdens de procedure van het op nul zetten, verschijnt knipperend symbool "M".

# 7.4 Gewone weging

1

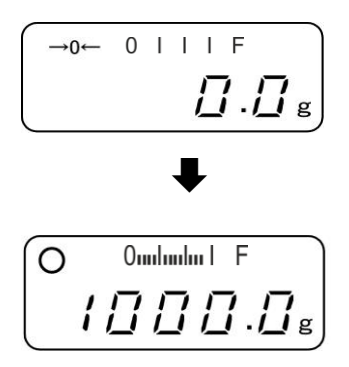

Het gewogen materiaal opleggen.

Afwachten totdat de stabilisatieaanduiding • verschijnt.

Het weegresultaat aflezen.

# De aanduiding van weegbereik [0......]

Bij actieve aanduiding van weegbereik (zie hoofdstuk. 0 "1.b.G.1") ontvouwt de staafdiagram van links naar rechts overeenkomstig de belasting van de weegschaal. De gehele breedte wordt bij maximale last bereikt. Hierdoor wordt op analoge wijze de actuele belegging van het weegbereik getoond.

#### > Waarschuwing voor overbelasting

Stoten en overbelasting van de weegschaal boven aangegeven maximale last (*Max*) met bestaande tarravooraftrek, absoluut mijden. Het kan de beschadiging van het weegschaal leiden.

Het overschrijden van de maximale last wordt gesignaleerd met de aanduiding "o-Err" en een akoestisch signaal. Het weegsysteem ontlasten of de voorbelasting verminderen.

# 7.5 Eenheden wijzigen

Door de toets **F** enkele keren in te drukken, wordt het mogelijk de gewichtswaarde naar volgende in de fabriek ingestelde eenheden over te schakelen.

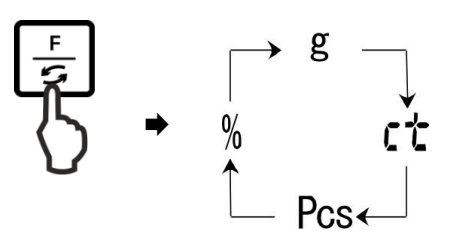

# In het PNJ 12000-1M-model is de Karaat "ct" -eenheid niet beschikbaar

De wijzigingen zijn in het menu instelbaar (functie 81.s.u-85.s.u).

| Functie | Omschrijving                                                                              |
|---------|-------------------------------------------------------------------------------------------|
| 81.s.u  | De eerste gewichtseenheid instellen waarin de weegschaal het wegingsresultaat moet tonen. |
| 82.s.u  | De tweede gewichtseenheid instellen waarin de weegschaal het wegingsresultaat moet tonen. |
| 83.s.u  | De derde gewichtseenheid instellen waarin de weegschaal het wegingsresultaat moet tonen.  |
| 84.s.u  | De vierde gewichtseenheid instellen waarin de weegschaal het wegingsresultaat moet tonen. |
| 85.s.u  | De vijfde gewichtseenheid instellen waarin de weegschaal het wegingsresultaat moet tonen. |

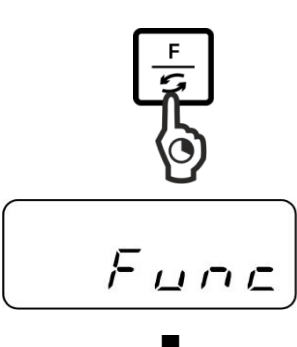

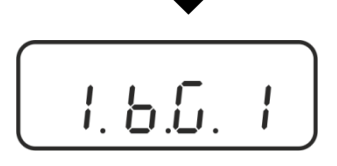

#### Het menu opvragen:

De toets **F** drukken en zo lang ingedrukt houden totdat de aanduiding "Func" verschijnt.

Nadat de toets wordt vrijgesteld, wordt de eerste functie "1.b.G." met de actuele instelling verschijnt.

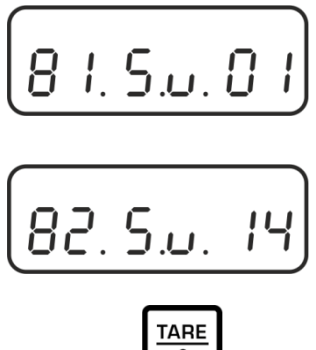

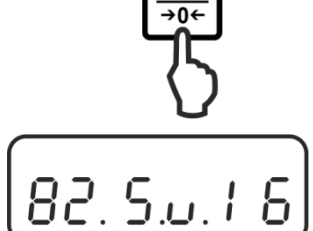

# De functie opvragen:

De toets **F** meermaals drukken totdat de aanduiding "81.Su." met de actuele instelling verschijnt.

Met de toets **F** de gewijzigde weegeenheid kiezen bv. "82.s.u".

# Wijziging van de instelling:

bv. functie "82.s.u" van [ct] in [lb]:

Om de actuele instelling van de eenheid [karaat] "82.Su.14" bv. in de eenheid [pond] te wijzigen, de toets **TARE** meermaals te drukken totdat de aanduiding "82.Su.16" verschijnt.

Toegankelijke instellingen, zie hoofdstuk 0.

Om volgende eenheden te wijzigen met de toets **F** de volgende functie ("83.s.u" – "85.s.u") kiezen en de wijziging als hierboven omschreven uitvoeren.

#### Opslaan/ terug naar de weegmodus:

De instellingen met de toets **SET** bevestigen. De weegschaal wordt terug naar de weegmodus gezet.

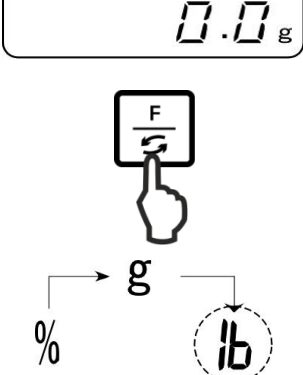

Pcs

÷0+

# Eenheden wijzigen:

Door de toets**F** enkele keren in te drukken, wordt het mogelijk de gewichtswaarde naar volgende eenheden over te schakelen.

- In menu navigeren, zie hoofdstuk
  Wappeer "00" wordt ingesteld in
  - Wanneer "00" wordt ingesteld, is vervolgens geen mogelijkheid in andere eenheid over te schakelen.
    - > De instelling "00" is niet voor de functie "81.s.u" beschikbaar.
    - In de weegschalen met typetoelating zijn niet alle weegeenheden beschikbaar.

#### 7.6 Wegen met tarra

#### 7.6.1 Tarreren

Het eigen gewicht van willekeurige container gebruikt voor de weging kan worden getarreerd door de toets te drukken waardoor tijdens de volgende wegingen het feitelijke gewicht van het gewogen materiaal wordt afgelezen.

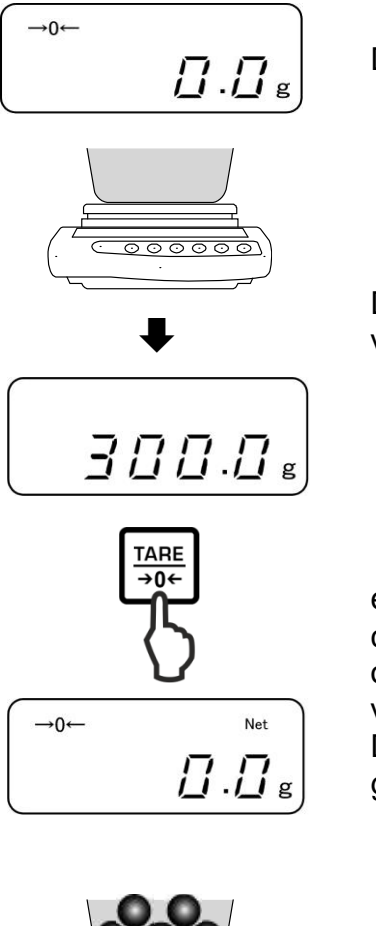

De weegschaal op nul zetten.

De lege weegschaalcontainer opleggen. Het gewicht verschijnt.

Afwachten totdat de stabilisatieaanduiding verschijnt en vervolgens de toets **TARE** drukken. Het containergewicht wordt in het weegschaalgeheugen opgeslagen. De nulaanduiding en de aanduiding "**NET**" verschijnen.

De aanduiding "**NET**" geeft aan dat alle afgelezen gewichtswaarden de nettowaarden zijn.

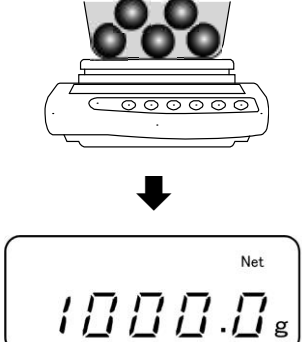

Het gewogen materiaal wegen, het netto gewicht verschijnt.

- Na de ontlasting van de weegschaal wordt de opgeslagen terrawaarde met negatieve waardeteken afgelezen.
  - Om de opgeslagen tarrawaarde te wissen dient de weegschaal te worden ontlast en de toets**TARE** gedrukt.

1

#### 7.6.2 Meervoudige tarra

Het tarreerproces kan een willekeurig aantal keren worden herhaald, bij voorbeeld bij wegen van verschillende ingrediënten van een mengsel (bijwegen). De grens wordt bereikt wanneer het volledige tarreerbereik wordt gebruikt.

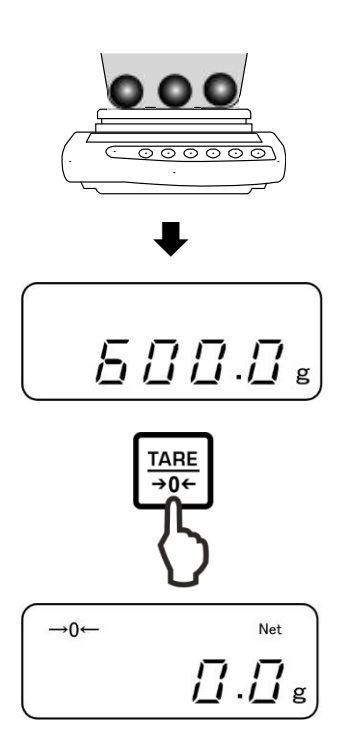

Het eerste gewogen materiaal plaatsen. Het gewicht verschijnt.

Afwachten totdat de stabilisatieaanduiding verschijnt en vervolgens de toets **TARE** drukken. De nulaanduiding en de aanduiding "**NET**" verschijnen.

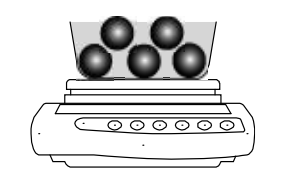

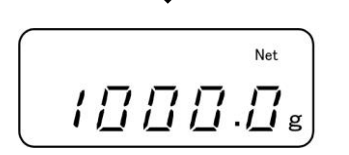

Het tweede materiaal wegen. Het gewicht van het tweede gewogen materiaal verschijnt.

De laatste twee stappen voor de volgende weegmateriaal herhalen.

# 8 Menu

- 8.1 Menu [Function]
- 8.1.1 Navigatie in het menu

# **1.** Ingang tot het menu

 In de weegmodus de toets F drukken en zolang ingedrukt houden totdat op de display de aanduiding [FWnm] verschijnt. De toets vrijlaten. De eerste menupunt met de actuele instelling verschijnt.

# 2. Keuze van de menupunten

⇒ De afzonderlijke menupunten met de actuele instellingen kunnen achter elkaar worden gekozen door de toets F te drukken.

# 3. Wijziging van de instellingen

⇒ De instelling in een bepaalde menupunt kan met de toets TARE worden gewijzigd. Bij elk indrukken van de toets TAREwordt de volgende instelling afgelezen. Nadat op display de gewenste instelling verschijnt kan een volgende menupunt met de toets Fworden gekozen (zie stap 3) of het menu worden verlaten (zie stappen 4/5).

# 4. Instellingen opslaan en het menu verlaten

⇒ De toets S drukken, de weegschaal wordt naar de weegmodus teruggezet.

of

⇒ De toets F opnieuw drukken, de weegschaal wordt terug in de weegmodus gezet.

Alle wijzigingen worden gememoriseerd.

# 5. Wissen

De toets **PRINT** drukken, de weegschaal wordt terug in de weegmodus gezet. De wijzigingen worden niet gememoriseerd.

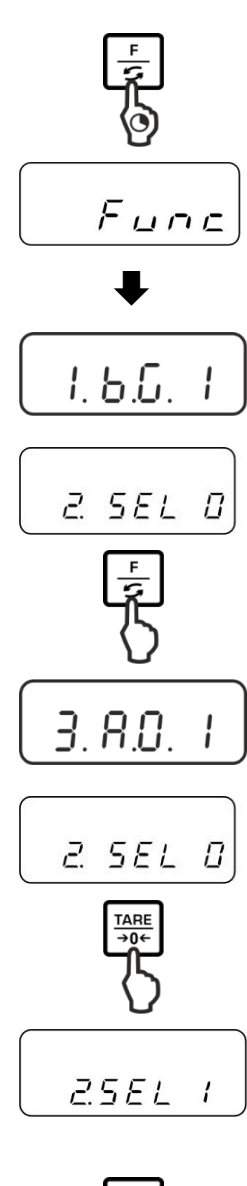

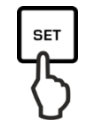

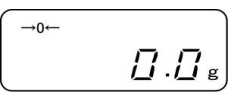

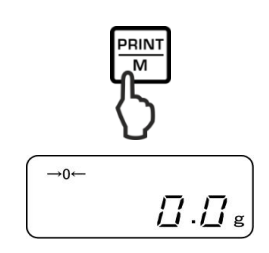
# 8.1.2 Menu-overzicht

De fabrieksinstellingen worden met [\*] gemarkeerd.

| Menupunt                        |         |     | Omschrijving                                                                |                                               |
|---------------------------------|---------|-----|-----------------------------------------------------------------------------|-----------------------------------------------|
| De aanduiding van               | 1 6 0   | 1   | Weegbereik verbergen                                                        |                                               |
| het weegbereik                  | 1.D.G.  | * 2 | Weegbereik tonen                                                            |                                               |
| 2 Wegen met tolerantie          |         | * 0 | Wegen met tolerantie deactiveren                                            |                                               |
| zie hoofdstuk 9.3               | 2.SEL   | 1   | Wegen met tolerantie<br>activeren                                           | Instellingen,<br>zie hoofdstuk 9.3.1          |
| 3 Automatische correctie        | 3 \ 0   | 0   | Automatische correctie                                                      | van het nulpunt uit                           |
| zie hoofdstuk 10.1              | 3. A.U  | * 1 | Automatische correctie                                                      | van de nulpunt aan                            |
| 4 Automatisch                   | 4. A.P. | 0   | Niet gedocumenteerd<br>(de functie beschikbaar enkel bij<br>accuvoeding)    |                                               |
| met accuvoeding                 |         | * 1 |                                                                             |                                               |
| 5 Indicatiesnelheid             | 5. rE.  | 0   | Instelling voor het dose                                                    | ren                                           |
| zie hoofdstuk 10.2              |         | 1   | De omgeving zeer rusti<br>weegschaal werkt zeer<br>gevoelig voor externe ir | g en stabiel. De<br>snel maar is<br>nvloeden. |
|                                 |         | 2   | ţ                                                                           |                                               |
|                                 |         | * 3 | Normale omgeving. De<br>op een gemiddelde sne                               | e weegschaal werkt<br>Iheid.                  |
|                                 |         | 4   | t                                                                           |                                               |
|                                 |         | 5   | Omgeving onrustig. De<br>trager, is wel gevoelig v<br>invloeden.            | weegschaal werkt<br>voor externe              |
| 6 Stabiliteitscontrole          | 6. S.d. | 1   | De weegschaal werkt z                                                       | eer snel                                      |
| aanpassen<br>zie hoofdstuk 10.2 |         | * 2 | De weegschaal werkt o<br>snelheid                                           | p een gemiddelde                              |
|                                 |         | 3   | \$                                                                          |                                               |
|                                 |         | 4   | De weegschaal werkt m<br>mogelijke nauwkeurigh                              | net de maximaal<br>eid                        |

| 7 Interface RS-232C                     | 7. I.F. | 0      | niet actief                                                                                                    |
|-----------------------------------------|---------|--------|----------------------------------------------------------------------------------------------------|
|                                         |         | 1      | 6-positie-gegevensformaat                                                                                                    |
|                                         |         | 2      | 7-positie gegevensformaat                                                                                                    |
|                                         |         | *3     | 6-positie-gegevensformaat (ASCII)                                                                                                    |
|                                         |         | 4      | 7-positie gegevensformaat (ASCII)                                                                                                    |
|                                         |         | (In de | PNJ modellen 1 en 2 zijn niet beschikbaar)                                                                                                    |
| 7.1 Voorwaarde van                      | 71.o.c  | 0      | Geen gegevensuitgave                                                                                                    |
| Enkel bij de instelling                 |         | 1      | Continue gegevensuitgang                                                                                                    |
| [7.1.F. 1], [7.1.F. 2]                  |         | 2      | Continue gegevensuitgang bij stabiele weegwaarde                                                                                              |
|                                         |         | * 3    | Uitgave van een stabiele en niet stabiele<br>weegwaarde nadat de toets <b>PRINT</b> wordt<br>gedrukt                                          |
|                                         |         | 4      | Uitgave van een stabiele weegwaarde nadat de weegschaal wordt ontlast                                                                         |
|                                         |         | 5      | Gegevensuitgave bij stabiele weegwaarde<br>Geen gegevensuitgave bij niet stabiele<br>weegwaarden Nieuwe gegevensuitgave na<br>de stabilisatie |
|                                         |         | 6      | Gegevensuitgave bij stabiele weegwaarde<br>Continue gegevensuitgave bij niet stabiele<br>weegwaarden                                          |
|                                         |         | * 7    | Uitgave van stabiele weegwaarden nadat de toets <b>PRINT</b> wordt gedrukt.                                                                   |
| 7.2 Transmissiesnelheid                 | 72.b.L. | * 1    | 1200 bps                                                                                                    |
|                                         |         | 2      | 2400 bps                                                                                                    |
|                                         |         | 3      | 4800 bps                                                                                                    |
|                                         | 73.PA.  | 4      | 9600 bps                                                                                                    |
|                                         |         | * 0    | Geen pariteitsbit                                                                                                    |
| 7.3 Pariteit<br>Enkel bij de instelling |         | 1      | Ongelijke pariteit                                                                                                    |
| [7.I.F. 2]                              |         | 2      | Even pariteit                                                                                                    |

| 8   | Wiiziging van de                           | 81 S u   | * <sup>1</sup> 01 | [g]                                                                        |                                                                            |
|-----|--------------------------------------------|----------|-------------------|----------------------------------------------------------------------------|----------------------------------------------------------------------------|
| Ū   | weegeenheid                                | ∎        | * <sup>2</sup> 14 | [ct]                                                                       |                                                                            |
|     | zie hoofdstuk 7.5                          | •        | 15                | [oz]                                                                       |                                                                            |
|     | Rii geiikte weegschalen                    | 85. S.u. | 16                | [lb]                                                                       |                                                                            |
|     | zijn niet alle eenheden                    |          | 17                | [ozt]                                                                      |                                                                            |
|     | beschikbaar.                               |          | 18                | [dwt]                                                                      |                                                                            |
|     |                                            |          | 19                | [gr]                                                                       |                                                                            |
|     | [ar] In het PNS 12000-1                    |          | 1A                | [tl_HK]                                                                    |                                                                            |
|     | model is niet                              |          | 1B                | [tl_Singap. Malays]                                                        |                                                                            |
|     | beschikbaar                                |          | 1C                | [tl_Tw]                                                                    |                                                                            |
|     |                                            |          | 1D                | [mom]                                                                      |                                                                            |
|     |                                            |          | 1E                | [tol]                                                                      |                                                                            |
|     |                                            |          | * <sup>3</sup> 20 | [Pcs]                                                                      |                                                                            |
|     |                                            |          | * <sup>4</sup> 1F | [%]                                                                        |                                                                            |
|     |                                            |          | 00                | Er is geen mogelijkh over te schakelen.                                    | eid in andere eenheid                                                      |
| 10  | Uitgave van                                |          | 0                 | Neen                                                                       |                                                                            |
|     | zie hoofdstuk 11.2.1<br>Enkel modellen PNJ | 0. GLP   | * 1               | Ja                                                                         |                                                                            |
| 11  | Gegevensuitgave in geijkte modellen        |          | 1                 | Gegevensuitgave ni                                                         | et actief                                                                  |
|     | (instellingen<br>beschikbaar in de niet-   | A PrF    | 2                 | Gegevensuitgave actief                                                     | Gegevensuitgave actief                                                     |
|     | geijkte toestand)                          |          | * 3               | Gegevensuitgave<br>actief De niet<br>geijkte waarde met<br>"/" gescheiden. | Gegevensuitgave<br>actief De niet geijkte<br>waarde met "/"<br>gescheiden. |
| 12  | De datumformaat                            |          | 1                 | Datumuitgave in de<br>dag                                                  | formaat jaar-maand-                                                        |
|     | zie hoofdstuk 10.6                         | b.dAt.   | 2                 | Datumuitgave in de j<br>jaar                                               | formaat maand-dag-                                                         |
|     |                                            |          | * 3               | Datumuitgave in de j<br>jaar                                               | formaat dag-maand-                                                         |
| 13  |                                            |          | 0                 | Uitgave van de weeg<br>datum/tijd                                          | gwaarde zonder                                                             |
|     | Datum/tijd - uitgave in                    | C. t.o.  | * 1               | Uitgave van de weeg                                                        | gwaarde met de tijd                                                        |
|     | zie hoofdstuk 11.2.2                       |          | 2                 | Uitgave van de weeg                                                        | gwaarde met de                                                             |
| 4.4 | Varliable apharanad                        |          | 0                 | Neen                                                                       |                                                                            |
| 14  | instellen                                  | d. b.L.  | * 1               | Ja                                                                         |                                                                            |
| 15  | Verlichte achtergrond                      |          | 0                 | Neen                                                                       |                                                                            |
|     | automatisch aanzetten, zie hoofdstuk 10.4  | E. A.b   | * 1               | Ja                                                                         |                                                                            |

# 8.2 Menu [Function2]

# 8.2.1 Navigatie in het menu

#### Ingang tot het menu

- ⇒ In de weegmodus tegelijk de toetsen F en TARE drukken en ingedrukt houden totdat de aanduiding "Func2" verschijnt.
- ⇒ Nadat de toets wordt vrijgelaten, verschijnt de eerste menupunt "1.CrC.0.".

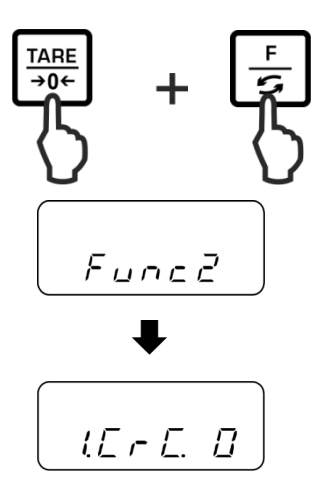

De menupunten kiezen, de instellingen wijzigen en overnemen, zie hoofdstuk 8.1.1.

# 8.2.2 Menu-overzicht

De fabrieksinstelling wordt met het symbool\*gemarkeerd.

| Menupunt                       |          |                 | Omschrijving        |
|--------------------------------|----------|-----------------|---------------------|
| Programmaversie                |          | * 0             | Neen                |
| aflezen,<br>zie hoofdstuk 10.3 | 1.CRC.   | 1               | Ja                  |
|                                | 2.S.C.T. | <b>*</b> 0<br>1 | Niet gedocumenteerd |
| Datum/tijd -instellen, zie     |          | * 0             | Neen                |
| hoofdstuk 10.5                 | ik 10.5  |                 | Ja                  |

# 9 Toepassingen

# 9.1 Het aantal stuks bepalen

Vooraleer het mogelijk wordt om het aantal elementen met de weegschaal te bepalen, dient het gemiddelde stukgewicht (het eenheidsgewicht) te worden bepaald, de zogenaamde referentiewaarde. Daarvoor dient men bepaald aantal getelde elementen op te leggen. De weegschaal bepaalt het totale gewicht en wordt het vervolgens door aantal stuks, zgn. aantal referentiestuks gedeeld. Vervolgens wordt, op grond van berekend gemiddeld gewicht, het tellen uitgevoerd.

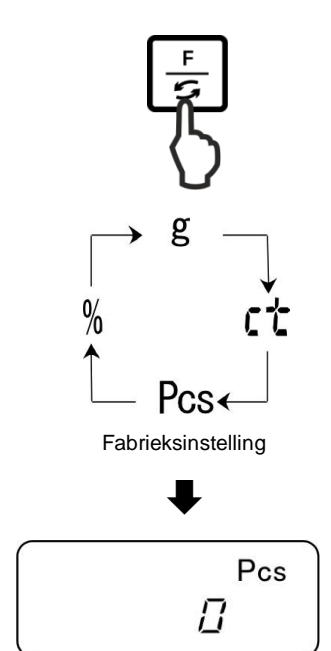

# 1. Toepassing opvragen

De toets **F** meermaals drukken totdat de aanduiding "Pcs" verschijnt.

# 2. Op nul zetten/ tarreren

De toets **TARE** drukken om de weegschaal op nul te zetten of het gebruikte weegschaalcontainer te tarreren.

#### 3. Referentiewaarde instellen

De toets SET drukken.

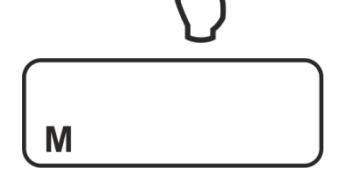

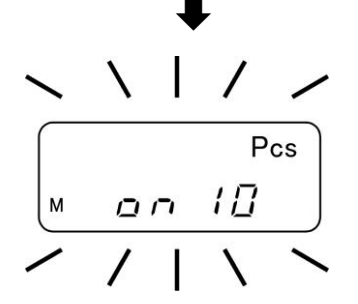

Afwachten totdat de knipperende, actueel ingestelde referentieaantal stuk verschijnt.

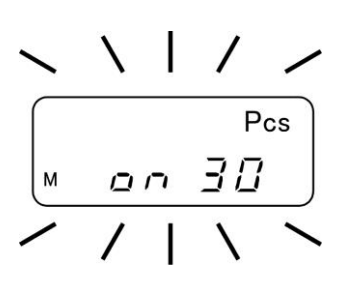

SET

הם

Pcs

30

4. Het aantal referentiestuks wijzigen

Met de toets **TARE** het gewenste aantal referentiestuks kiezen. 30 stuk Keuzemogelijkheid:

Belangrijk:

Hoe groter het referentieaantal hoe preciezer het tellen.

# 5. Referentie elementen wegen

Zo veel te tellen elementen opleggen als vereist in overeenstemming met het ingestelde aantal referentiestuks.

Met de toets SET bevestigen.

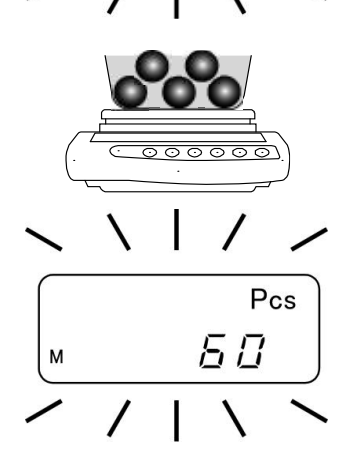

# 6. Optimalisering van de referentiewaarde

Om de referentiewaarde te optimaliseren gelijk aantal getelde elementen opleggen.

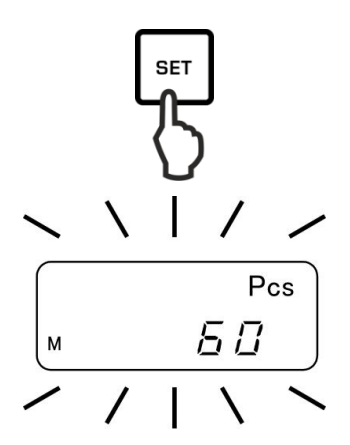

Met de toets SET bevestigen.

Bij elke optimalisering van de referentiewaarde wordt het referentiegewicht opnieuw berekend. Omdat de aanvullende elementen de basis voor berekeningen vergroten, wordt ook de referentiewaarde nauwkeuriger.

Voor verdere optimalisatie van de referentiewaarde de getelde elementen opnieuw opleggen (ongeveer van 1/2 tot 1/5 van het getelde materiaal). Uitvoering, zie stap 5.

# 7. De referentiewaarde opslaan

De referentiewaarde met de toets **PRINT** opslaan, het gemiddelde gewicht van het element wordt automatisch door de weegschaal bepaald. De referentielast afnemen. De weegschaal staat nu in de modus van bepalen van aantal stuks en telt alle elementen samen die zich op het weegplateau bevinden.

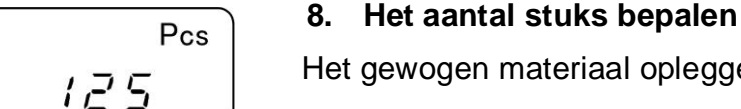

# Het gewogen materiaal opleggen en het aantal aflezen.

# Voorbeeldprotocol (KERN YKB-01N)

+0000125 PC S

#### 9. Afdrukken

Nadat een optionele printer wordt aangesloten, is het mogelijk na het drukken van de toets PRINT (fabriekinstelling) het justeerprotocol automatisch te printen.

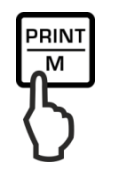

# • Aanduiding Omschrijving

- ADD Het opgelegde aantal stuks is te klein om de referentiewaarde correct te bepalen.Of de fout accepteren en met de toets **PRINT** bevestigen of volgende elementen opleggen.
- L-ERR De ondergrens van het minimale aantal overschrijden (zie hoofdstuk 1 "Technische gegevens").

De optimalisering van de referentiewaarde kan met de toets **PRINT** worden geannuleerd.

Het referentiegewicht blijft gememoriseerd ook nadat de weegschaal wordt uitgeschakeld, tot de volgende instelling van de referentiewaarde.

# 9.2 Percentagebepaling

Door bepaling van percenten is het mogelijk om het gewicht in percenten af te lezen, ten aanzien van het referentiegewicht gelijk aan de waarde 100%.

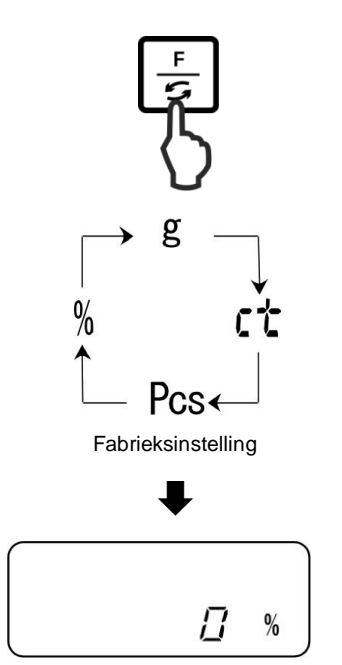

# 1. Toepassing opvragen

De toets **F** meermaals drukken totdat de aanduiding "%" verschijnt.

# 2. Op nul zetten/ tarreren

De toets **TARE** drukken om de weegschaal op nul te zetten of het gebruikte weegschaalcontainer te tarreren.

#### 3. Referentiewaarde instellen (waarden 100%)

De toets SET drukken.

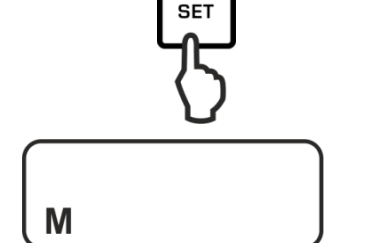

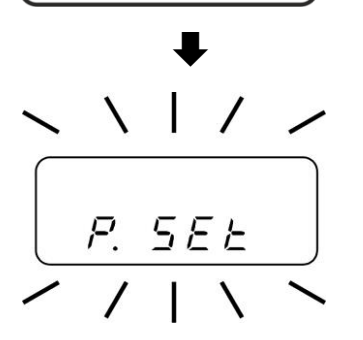

Afwachten totdat de aanduiding "P.SET" verschijnt.

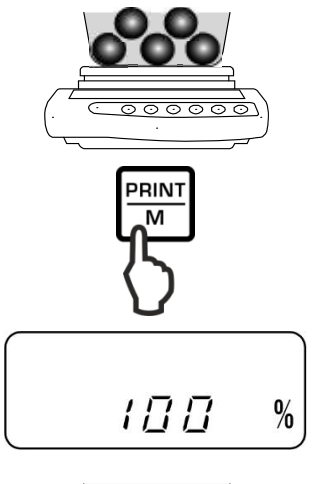

Het referentiegewicht opleggen (= 100%) en met de toets **PRINT** bevestigen.

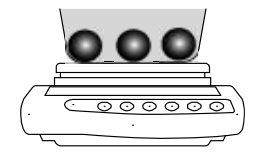

Voorbeeldprotocol (KERN YKB-01N)

+00033.33 % S

# 4. Percentagebepaling

Het gewogen materiaal opleggen. Het monstergewicht wordt in percenten tegenover het referentiegewicht afgelezen.

#### 5. Afdrukken

Nadat een optionele printer wordt aangesloten, is het mogelijk na het drukken van de toets **PRINT** (fabriekinstelling) het justeerprotocol automatisch te printen.

# • Aanduiding Omschrijving

| 1 %    | Minimale last $\leq$ referentiegewicht < minimale last x 10                                                                                 |
|--------|----------------------------------------------------------------------------------------------------|
| 0.1 %  | Minimale last x $10 \le$ referentiegewicht < minimale last x $100$                                                                          |
| 0.01 % | Minimale last $\times$ 100 $\leq$ referentiewaarde                                                                                          |
| L-ERR  | Referentiegewicht < minimale last = onderbelasting<br>minimale last is van het model afhankelijk, zie hoofdstuk 1<br>"Technische gegevens") |

Het referentiegewicht (100%) blijft gememoriseerd ook nadat de weegschaal wordt uitgeschakeld, tot de volgende instelling van de referentiewaarde.

# 9.3 Wegen met een tolerantiebereik

De toepassing "Wegen met een tolerantiebereik" maakt mogelijk om de bovenste en onderste grenswaarde te bepalen en daarmee te verzekeren dat het gewogen materiaal zich precies binnen de bepaalde tolerantiegrenzen bevindt. Het invoeren van de grenswaarden is het mogelijk voor de weegfuncties, voor het bepalen van aantal stuks en percentage.

De tolerantiegrenzen kunnen op twee manieren worden ingesteld:

- 1. Door wegen, d.w.z. door het voorwerp op de weegschaal te leggen en deze waarde te memoriseren, zie hoofdstuk 9.3.2.
- 2. De waarde numeriek met de toetsenboord invoeren, zie hoofdstuk 9.3.3.

#### De resultaten presenteren

Het driehoekige tolerantieteken (◀) op de display geeft aan of het gewogen materiaal binnen de tolerantiegrenzen is.

De tolerantieteken is enkel actief bij de actieve functie "2.SEL 1" (zie hoofdstuk 9.3.1).

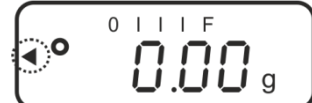

Het tolerantieteken geeft de volgende informatie:

#### 1. Menuinstelling "23.Pi.2" /twee grenswaarden

Gewogen materiaal onder de gegeven tolerantie

Het gewogen materiaal binnen het tolerantiebereik

Gewogen materiaal boven de gegeven tolerantie

#### 2. Menuinstelling "23.Pi.1"/ een tolerantiewaarde

Gewogen materiaal < doelgewicht

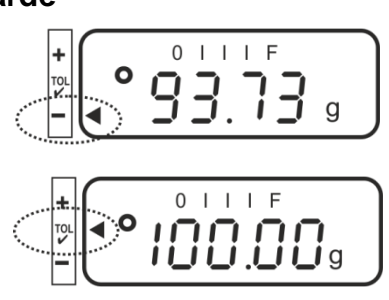

0 | | | F

0 I I I F

LIF

**7.03**9

geen informatie

Bereikt doelgewicht

Gewogen materiaal > doelgewicht

# 9.3.1 De functie activeren / instellingen in het menu

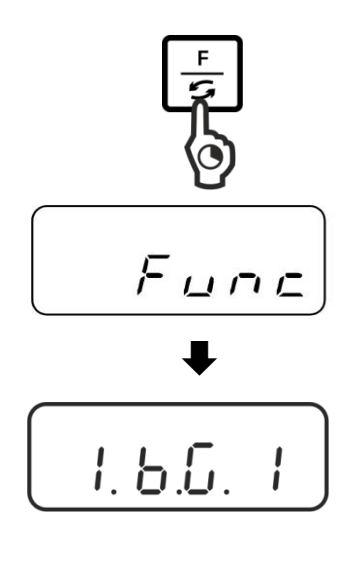

#### Het menu opvragen:

"2.SEL.0"

"2.SEL.1"

De toets **F** drukken en zo lang ingedrukt houden totdat de aanduiding "Func" verschijnt.

Nadat de toets wordt vrijgesteld, wordt de eerste functie "1.b.G." met de actuele instelling afgelezen.

#### De weegfunctie met de tolerantie "2.SEL.1" activeren:

Functie niet actief

Functie actief

De toets F drukken totdat de aanduiding "2.SEL." met de actuele instelling verschijnt.

De functie actieveren door de toets **TARE** te drukken.

- ZSEL 1

instelling van de afleesvoorwarden van de tolerantieteken.

Met de toets F het menupunt "21.Co." kiezen voor de

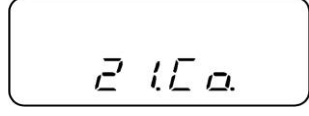

De gewenste instelling met de toets **TARE** kiezen.

"21.Co.1" De tolerantieteken wordt afgelezen bij stabiele en niet stabiele weegwaarden.

"21.Co.2" De tolerantieteken wordt afgelezen enkel bij stabiele weegwaarden.

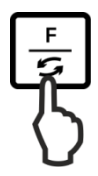

Met de toets F het menup van het tolerantiebereik kiezen.

De gewenste instelling met de toets **TARE** kiezen.

- "22.Li.0" Het tolerantieteken wordt enkel boven het nulpuntbereik afgelezen (> 5 *d*).
- "22.Li.1" Het tolerantieteken wordt in het gehele bereik afgelezen.

Met de toets **F** het volgende menupunt "23.Pi." voor instelling van het aantal grenspunten kiezen.

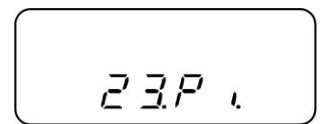

De gewenste instelling met de toets **TARE** kiezen.

| "23.Pi.1" | 1 grenspunt (OK/–)                                                |
|-----------|-------------------------------------------------------------------|
| "23.Pi.2" | De instelling van 2 grenspunten als boven- en ondergrens (+/OK/–) |

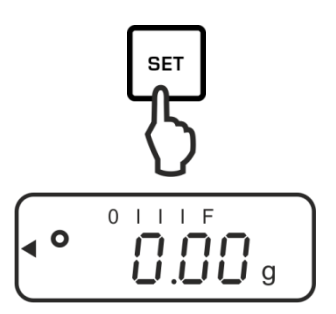

# Opslaan/ terug naar de weegmodus:

De instellingen met de toets **SET** bevestigen. De weegschaal wordt automatisch terug naar de weegmodus met tolerantie omgeschakeld.

# 9.3.2 Tolerantiecontrole na de instelling van grenswaarden door weging

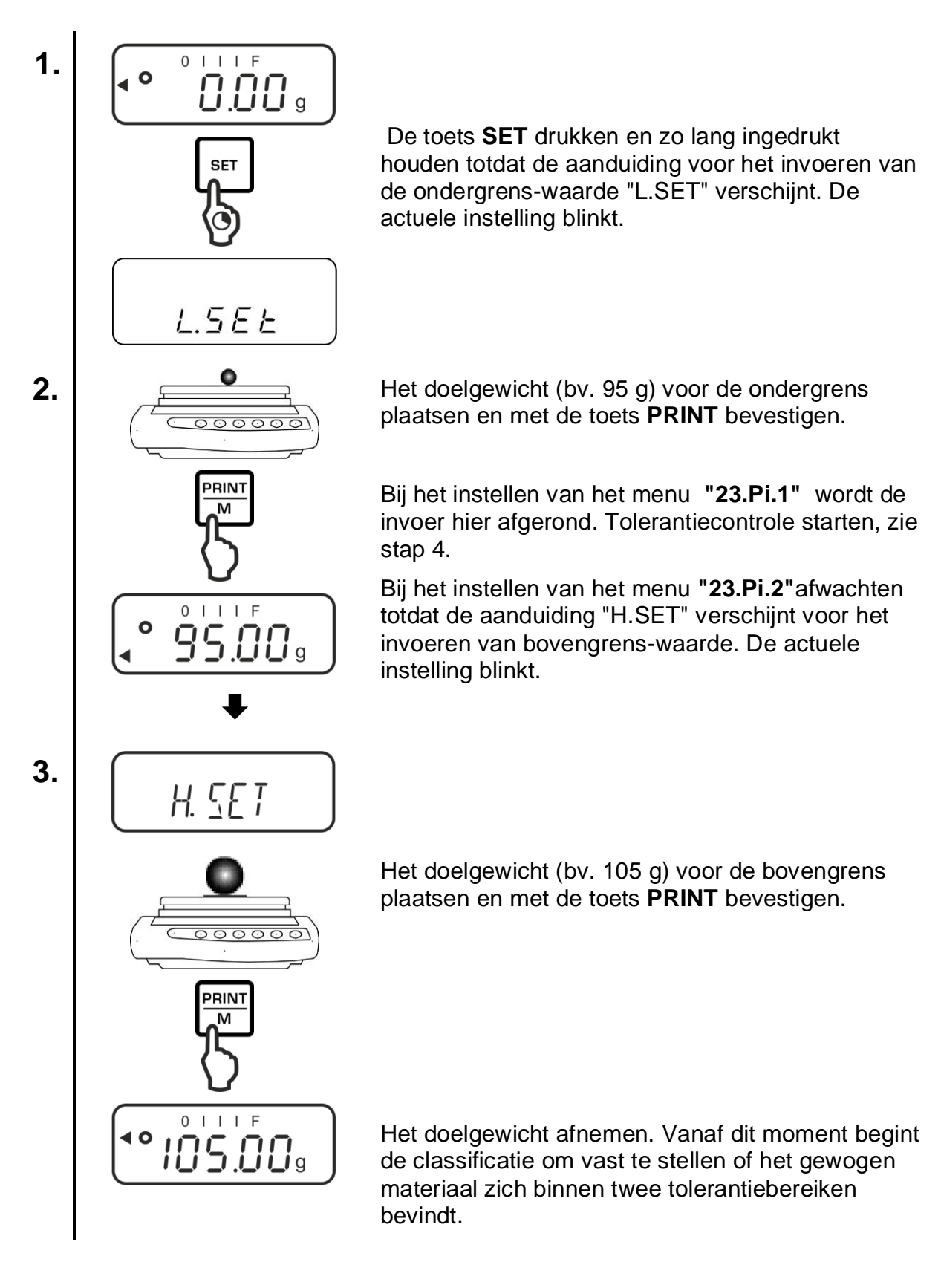

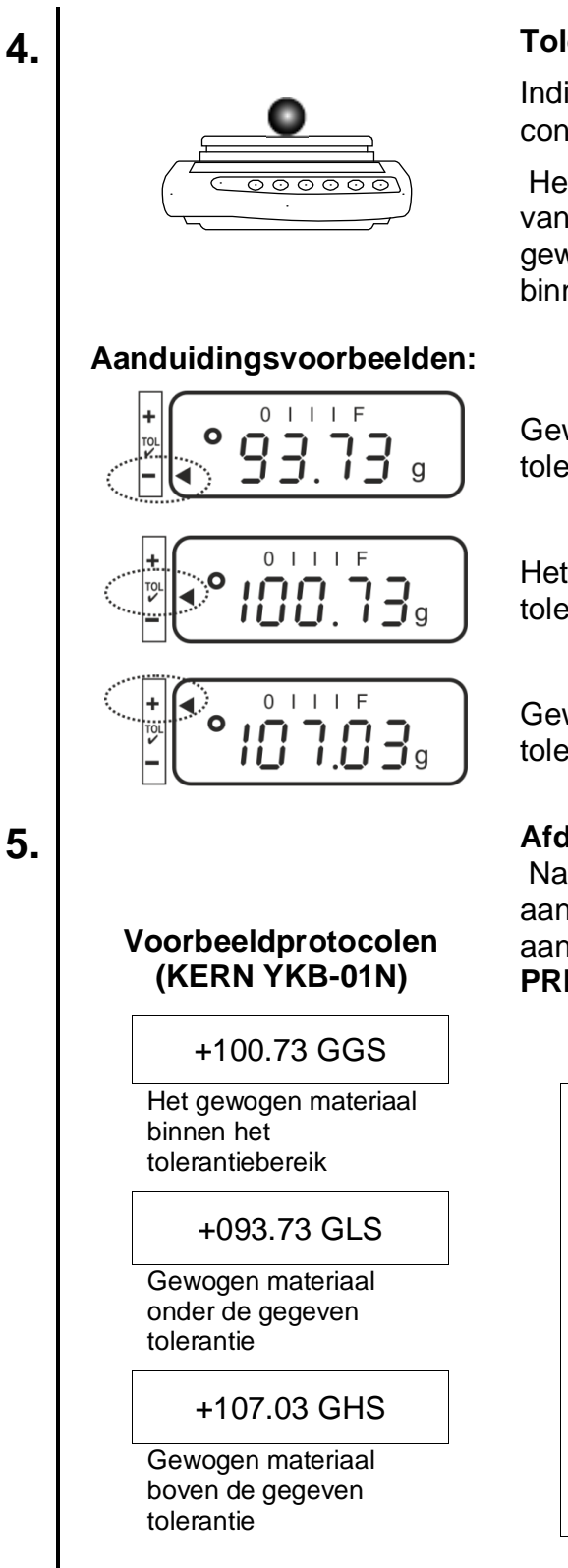

# **Tolerantiecontrole starten**

Indien nodig op de weegschaal een lege container plaatsen en de weegschaal tarreren.

Het gewogen materiaal opleggen. Op grond van het tolerantieteken [◀] controleren of het gewicht van het gewogen materiaal onder, binnen of boven de bepaalde tolerantie ligt.

Gewogen materiaal onder de gegeven tolerantie

Het gewogen materiaal binnen het tolerantiebereik

Gewogen materiaal boven de gegeven tolerantie

# Afdrukken

Nadat een optionele printer wordt aangesloten, is het mogelijk om de aanduidingswaarde te printen door op de toets **PRINT** (fabrieksinstelling) te drukken.

| G | Weegeenheid "gram"                                   |
|---|------------------------------------------------------|
| G | Het gewogen materiaal binnen het<br>tolerantiebereik |
| S | stabiele waarde                                      |
| L | Gewogen materiaal onder de gegeven tolerantie        |
| н | Gewogen materiaal boven de gegeven tolerantie        |

# 9.3.3 Tolerantiecontrole nadat de grenswaarden numeriek worden ingevoerd

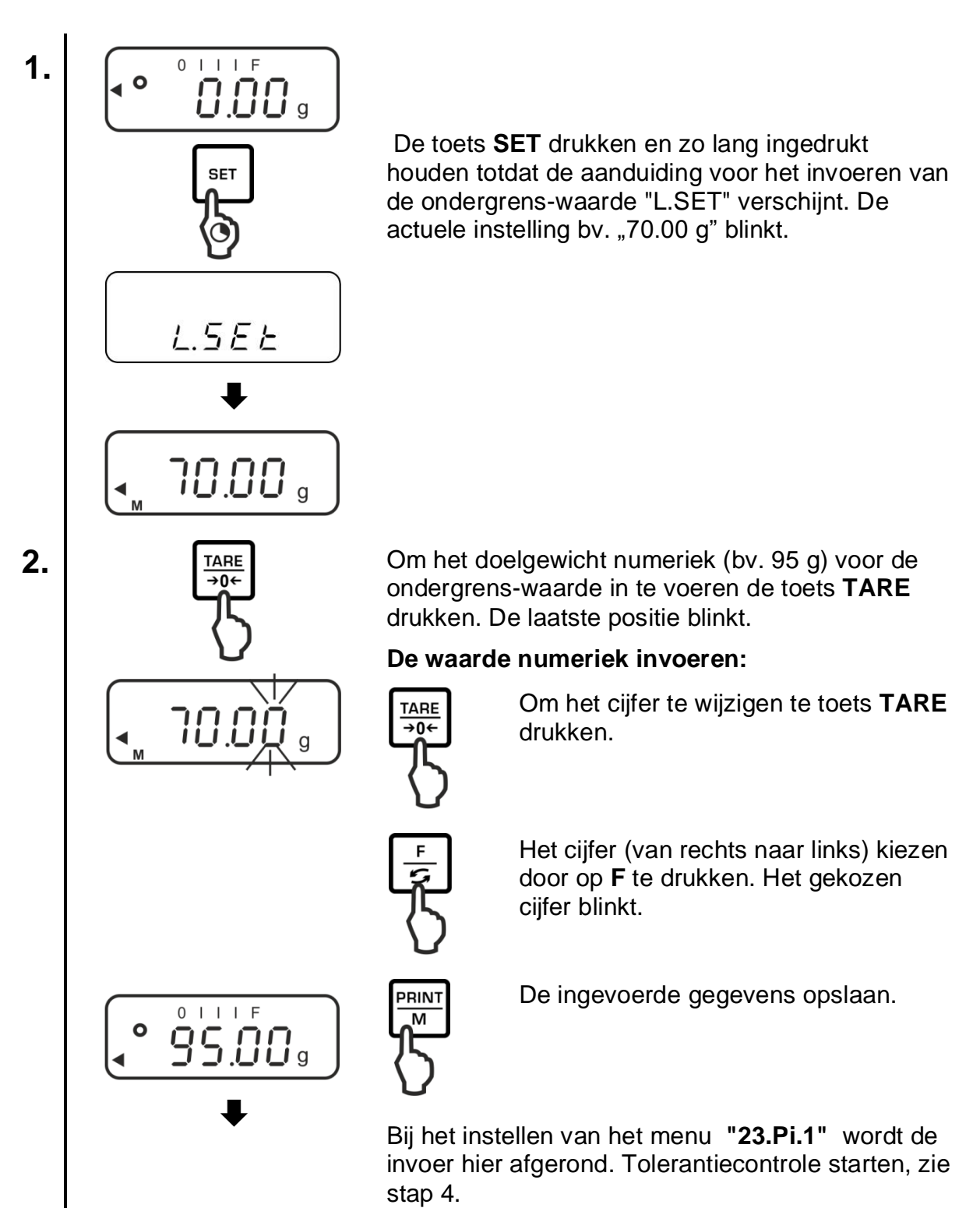

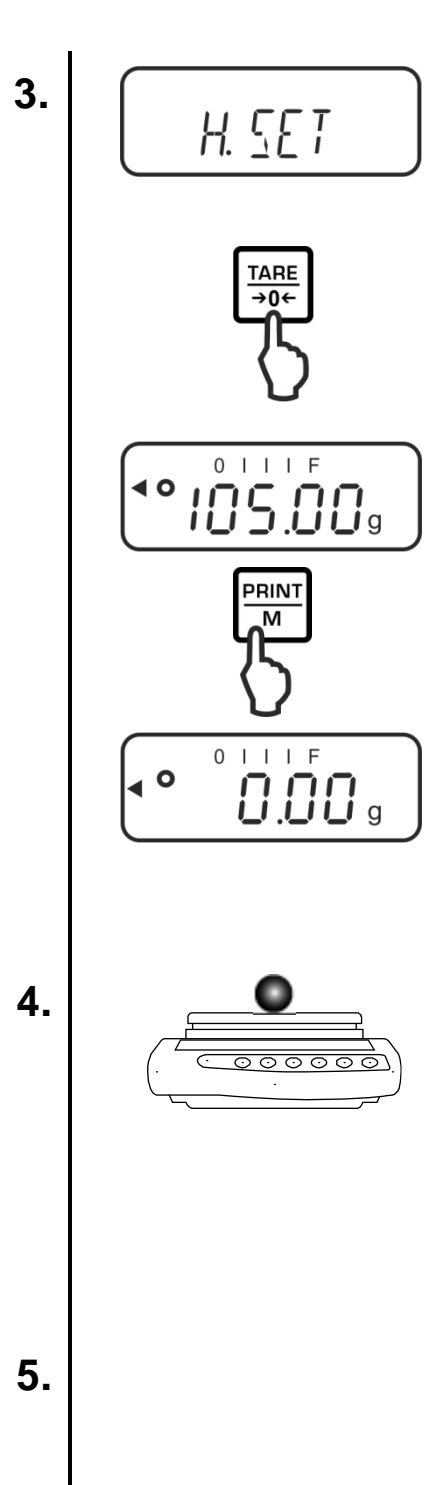

Bij het instellen van het menu "23.Pi.2" afwachten totdat de aanduiding "H.SET" verschijnt voor het invoeren van bovengrens-waarde. De actuele instelling blinkt.

Om het doelgewicht numeriek in te voeren (bv. 105 g) voor de bovengrens-waarde in te voeren de toets **TARE** drukken. De laatste positie blinkt.

De waarde numeriek invoeren, zie stap 2.

De ingevoerde gegevens opslaan. De weegschaal wordt automatisch terug naar de weegmodus met tolerantie omgeschakeld.

Vanaf dit moment begint de classificatie om vast te stellen of het gewogen materiaal zich binnen twee tolerantiebereiken bevindt.

#### **Tolerantiecontrole starten**

Indien nodig op de weegschaal een lege container stellen en de weegschaal tarreren.

Het gewogen materiaal opleggen. Op grond van het tolerantieteken [◀] controleren of het gewicht van het gewogen materiaal onder, binnen of boven de bepaalde tolerantie ligt.

Voorbeeldaanduiding, zie hoofdstuk 9.3.2.

#### Afdrukken

Nadat een optionele printer wordt aangesloten, is het mogelijk om de aanduidingswaarde te printen door op de toets **PRINT** (fabrieksinstelling) te drukken, zie hoofdstuk 9.3.2.

# **10 Algemene functies**

# 10.1 Zero tracking

Dankzij deze functie wordt het mogelijk om kleine gewichtsschommelingen automatisch te tarreren.

Indien de hoeveelheid gewogen materiaal enigszins verminderd of vergroot wordt, kan het in de weegschaal geplaatste "compensatie- en stabilisatiemechanisme" foutieve weegresultaten laten aflezen! (bv. de vloeistof vloeit langzaam van de container uit die op de weegschaal is geplaatst, verdampen.)

Tijdens doseren met kleine gewichtschommelingen is het aanbevolen om deze functie uit te zetten.

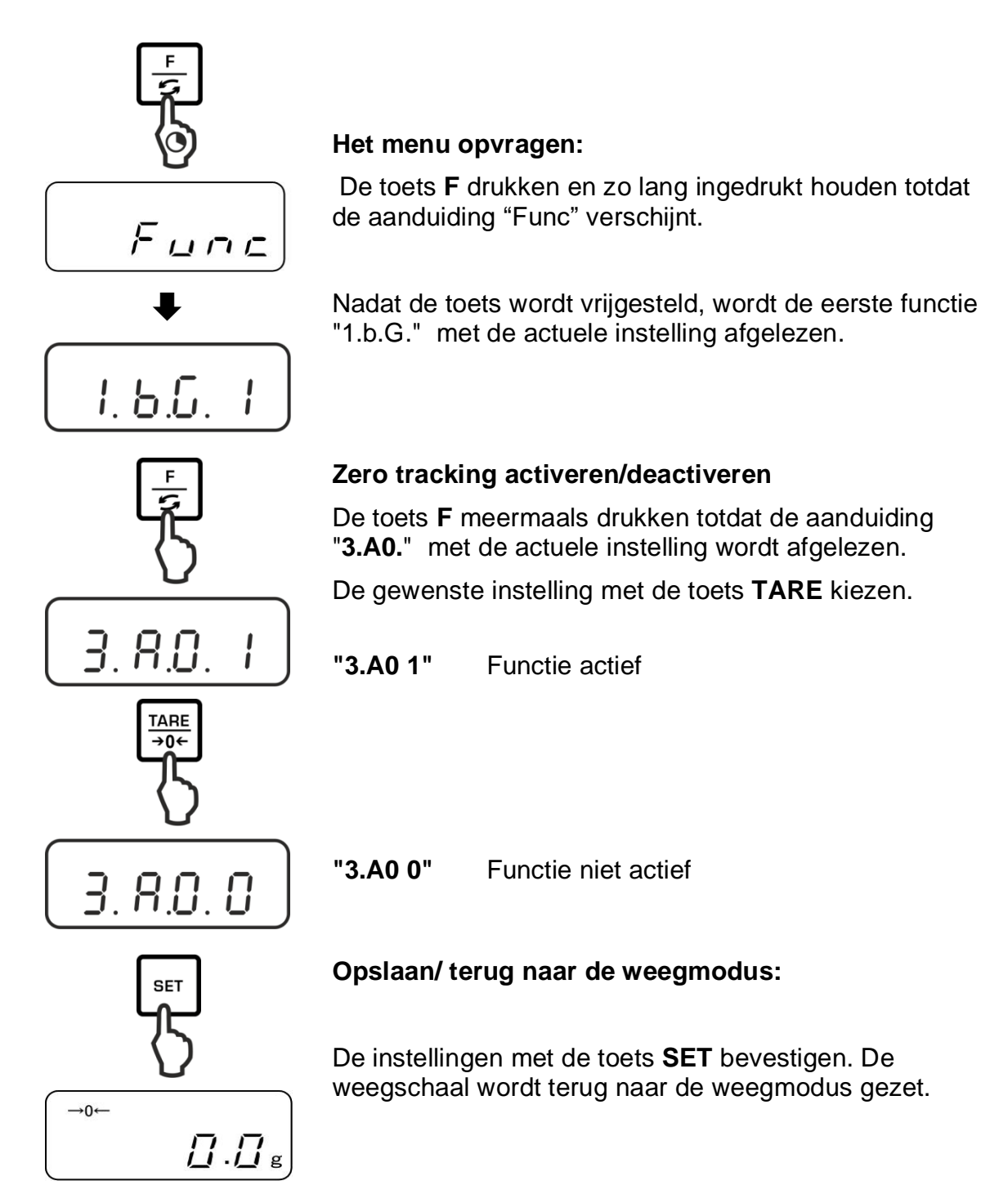

# 10.2 Instelling van stabilisatie en reactie

Het is mogelijk om de aanduidingstabilisatie en het reactieniveau van de weegschaal aan de vereisten van een bepaalde toepassing of omgevingsomstandigheden toe te passen.

Men dient daarbij op te letten dat door vertraging van de reactietijden de ingestelde gegevensbewerking stabieler wordt en door de versnelling van de reactietijden de stabilisatie wordt belast.

| Opstelplaats   | Instelling van het | Instelling van het |
|----------------|--------------------|--------------------|
|                | menu               | menu               |
|                | "5.rE."            | "82.s.u".          |
| Rustia         | 1                  | 1                  |
| Rustig         | 2                  | 2                  |
| 1              | 3                  | 3                  |
| ◆<br>Onemustic | 4                  | 4                  |
| Onrustig       | 5                  |                    |

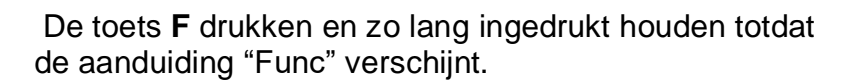

Nadat de toets wordt vrijgesteld, wordt de eerste functie "1.b.G." met de actuele instelling afgelezen.

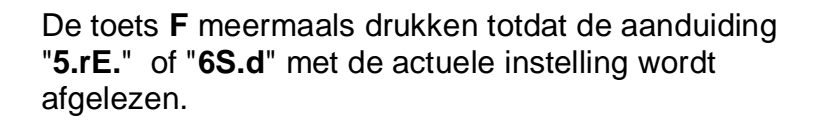

De gewenste instelling met de toets TARE kiezen.

# Opslaan/ terug naar de weegmodus:

De instellingen met de toets **SET** bevestigen. De weegschaal wordt terug naar de weegmodus gezet.

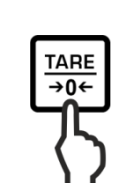

1.6.6.

Func

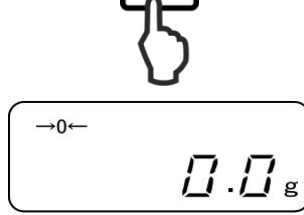

# 10.3 Programmaversie aflezen

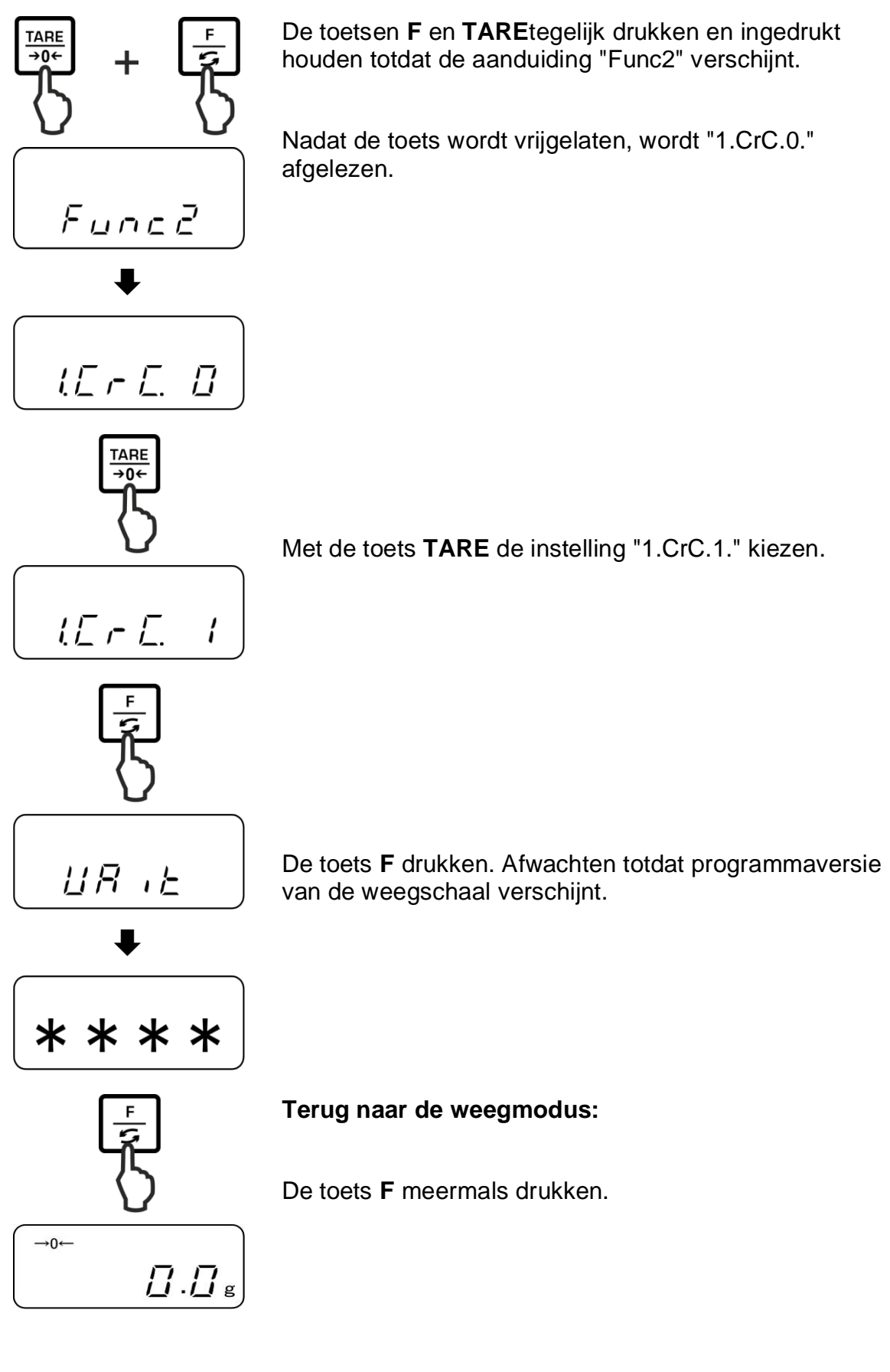

# 10.4 Verlichte achtergrond automatisch aanzetten

Bij actieve functie wordt de verlichte achtergrond automatisch na 1 minuut uitgeschakeld zonder wijziging van de belasting of bediening.

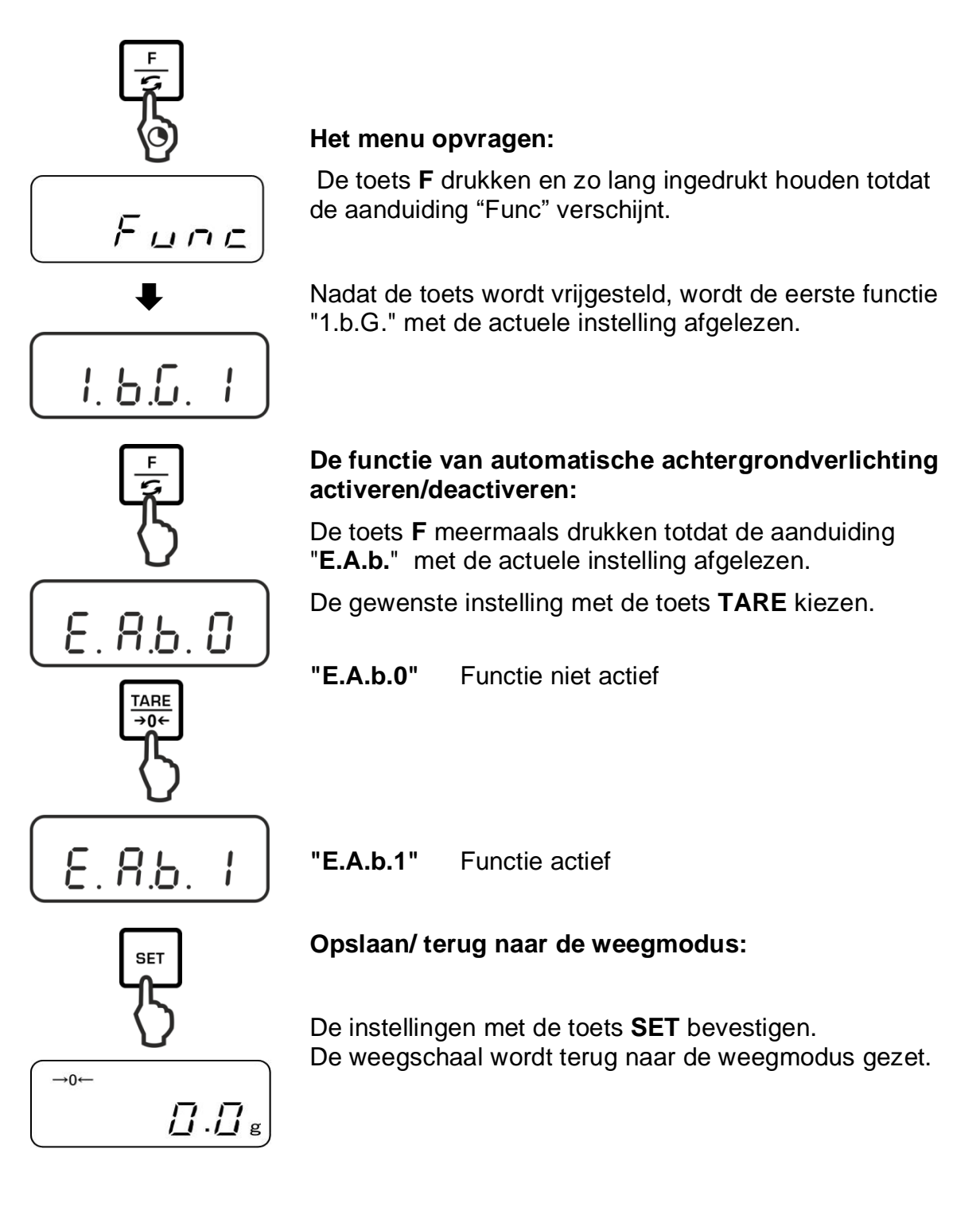

# 10.5 Datum/tijd instellen

# 10.5.1 Tijdinstelling

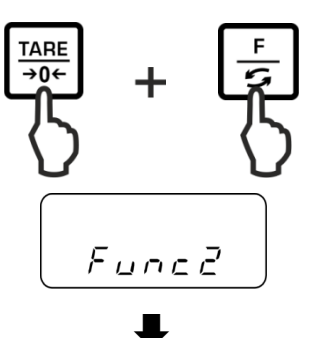

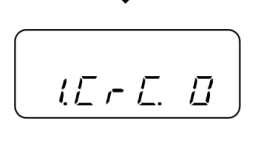

3.d.5 E.O

TARE →0←

3d.5E.7

Tegelijk de toetsen **F** en **TARE** drukken en ingedrukt houden totdat de aanduiding "Func2" verschijnt.

Nadat de toets wordt vrijgelaten, wordt "1.CrC.0." afgelezen.

De toets **F** meermaals drukken totdat de aanduiding "**3.d.St.0**" wordt afgelezen.

Met de toets TARE de instelling "3.d.St.1" kiezen.

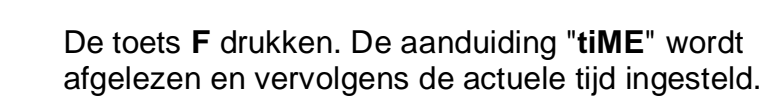

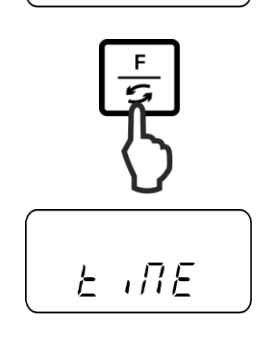

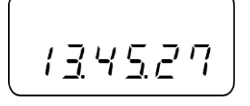

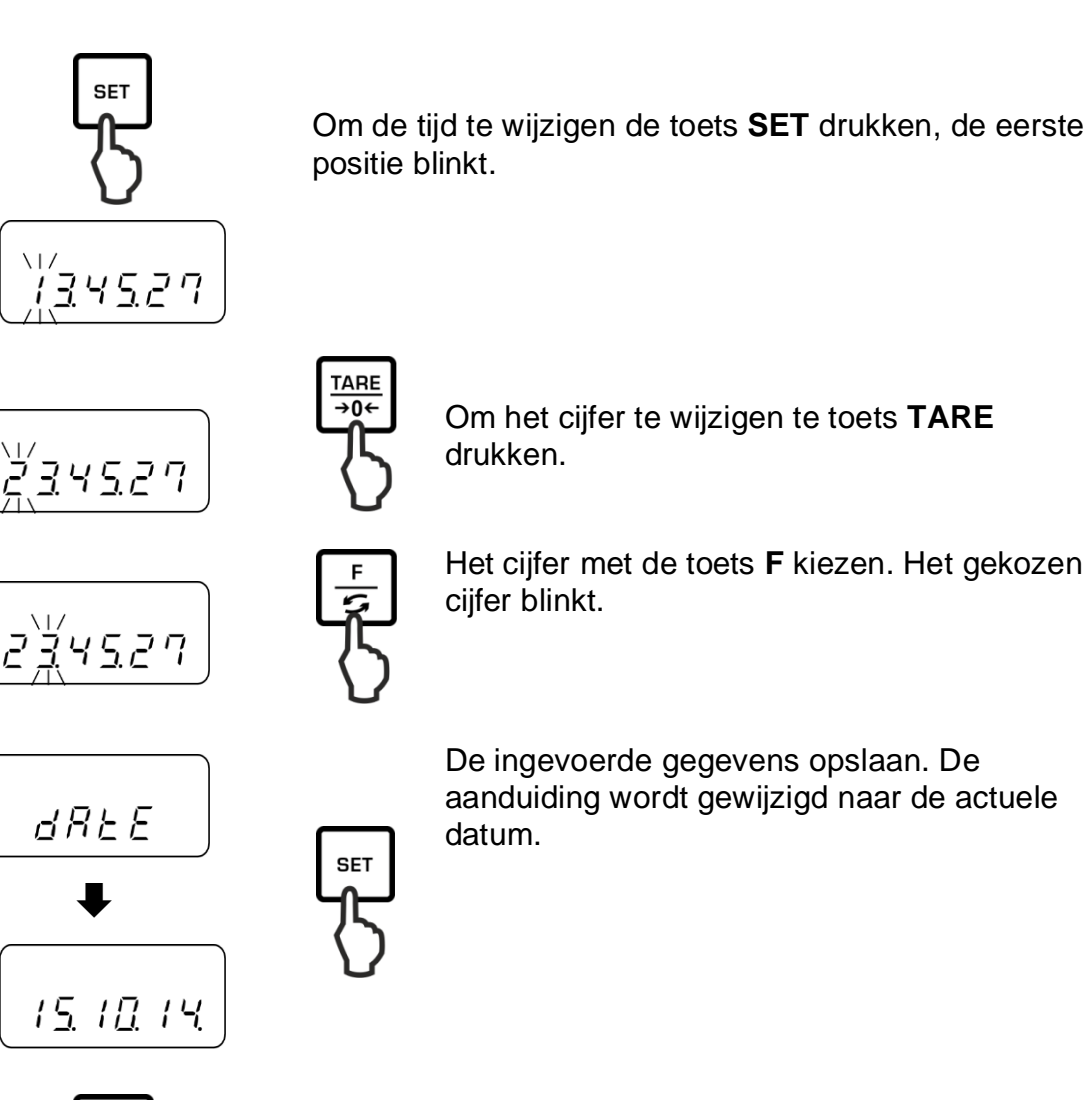

aanduiding wordt gewijzigd naar de actuele

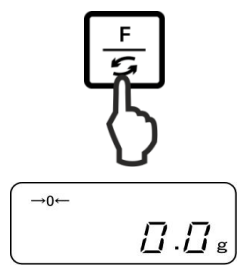

Hetzij datum zoals hierboven omschreven wijzigen, hetzij naar de weegmodus terug te gaan door op de toets F te drukken.

# 10.5.2 Datuminstelling

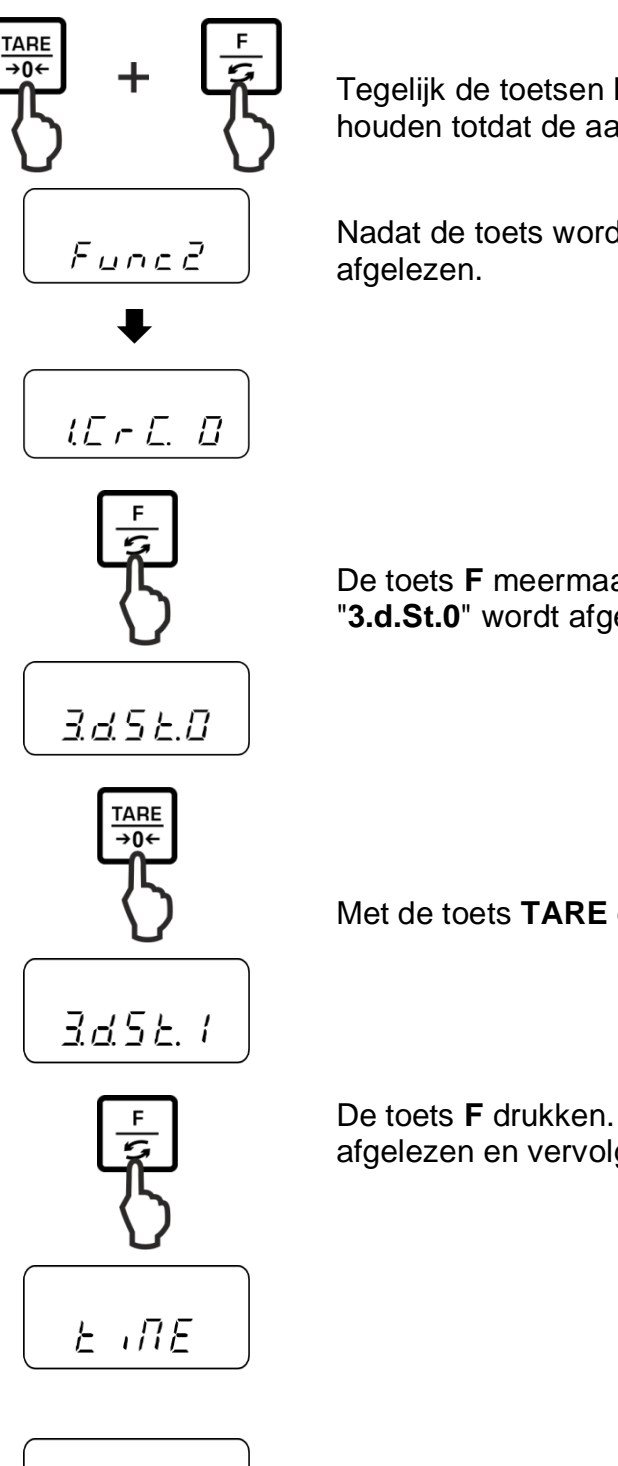

Tegelijk de toetsen **F** en **TARE** drukken en ingedrukt houden totdat de aanduiding "Func2" verschijnt.

Nadat de toets wordt vrijgelaten, wordt "1.CrC.0." afgelezen.

De toets **F** meermaals drukken totdat de aanduiding "**3.d.St.0**" wordt afgelezen.

Met de toets TARE de instelling "3.d.St.1" kiezen.

De toets **F** drukken. De aanduiding "**tiME**" wordt afgelezen en vervolgens de actuele tijd ingesteld.

134527

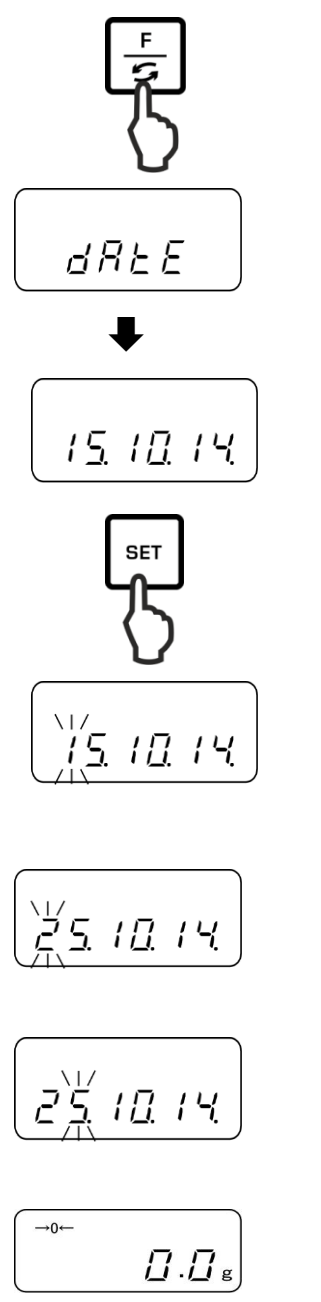

TARE **→0**←

Om het cijfer te wijzigen te toets TARE drukken.

Om de datum te wijzigen de toets SET drukken, de

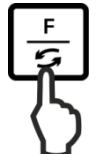

Het cijfer met de toets F kiezen. Het gekozen cijfer blinkt.

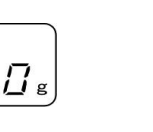

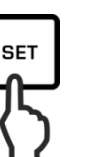

De ingevoerde gegevens opslaan. De weegschaal wordt terug naar de weegmodus gezet.

eerste positie blinkt.

De toets F drukken. De aanduiding "dAtE" wordt afgelezen en vervolgens actueel ingestelde datum.

# 10.6 Datumformaat instellen

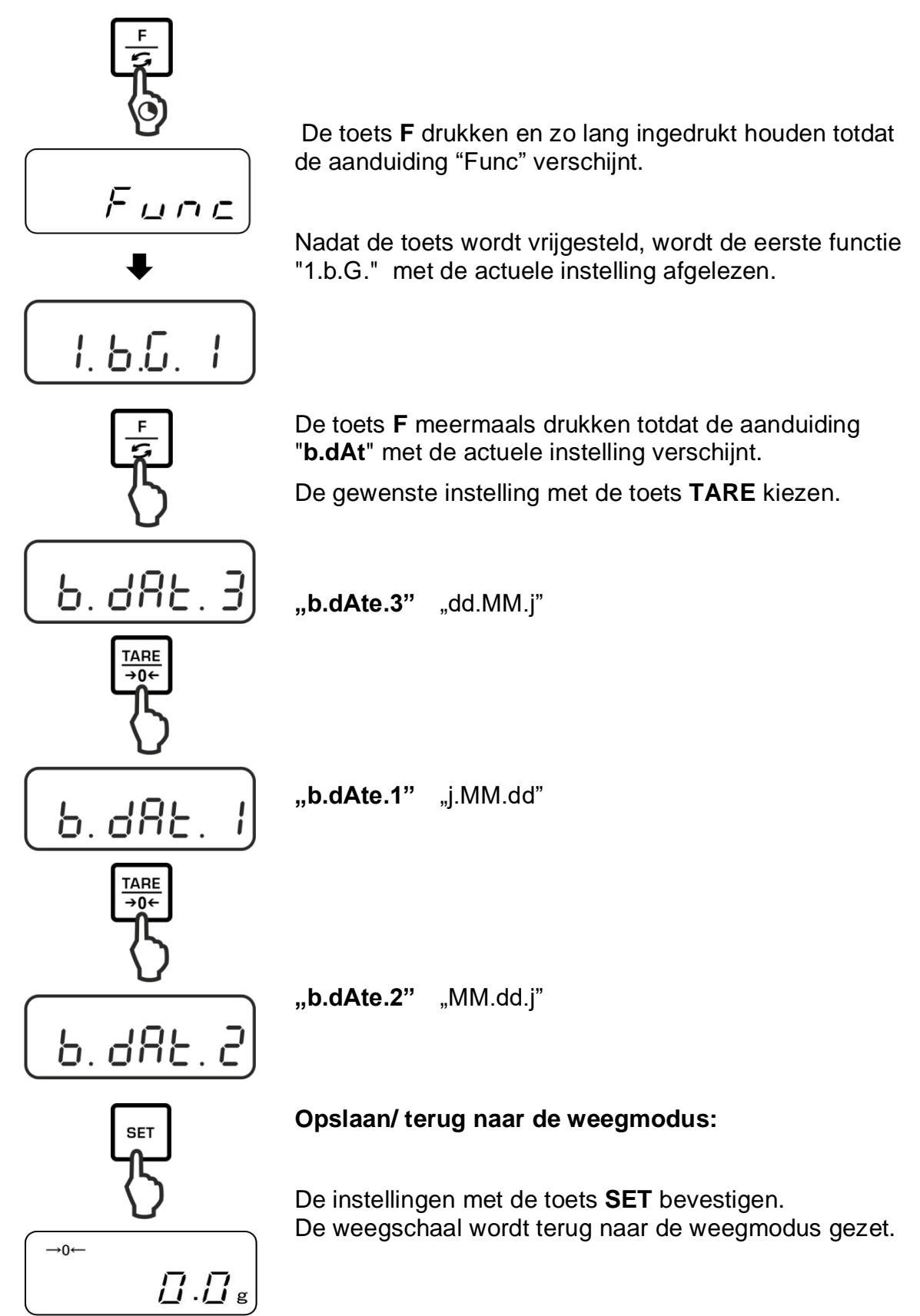

# 11 Interface RS-232C

# **11.1 Algemene informatie**

Om het randapparaat (printer, computer) aan te sluiten wordt de weegschaal uitgerust met interface RS-232C.

Om de communicatie tussen de weegschaal en het randapparatuur te verzekeren moet er aan volgende eisen worden voldaan:

- De weegschaal dient met de interface van het randapparaat met de juiste leiding te worden gekoppeld. Een storingvrij bedrijf wordt enkel verzekerd bij toepassing van een juiste interfaceleiding van de firma KERN.
- De communicatieparameters (transmissiesnelheid, bits, pariteit) van de weegschaal en het randapparaat, moeten met elkaar overeenstemmen.

#### Pinvaststelling van de uitgangscontact voor de weegschaal (Sub-D, 9-pin):

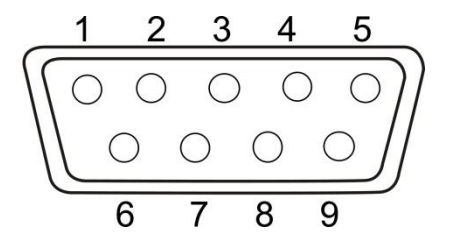

| Pin nr. | Signaal | Ingang/uitgang      | Functie                                    |
|---------|---------|---------------------|--------------------------------------------|
| 1       | _       |                     |                                            |
| 2       | RXD     | Input<br>(ingang)   | Receive data<br>(gegevensontvangst)        |
| 3       | TXD     | Output<br>(uitgang) | Transmit data<br>(gegevenstransmissie<br>) |
| 4       | DTR     | Output<br>(uitgang) | HIGH<br>(terminal paraat)                  |
| 5       | GND     | _                   | Signal ground<br>(gewicht)                 |
| 6       | _       | _                   |                                            |
| 7       | _       | _                   |                                            |
| 8       | _       | _                   |                                            |
| 9       | _       | _                   |                                            |

# De interfaceleiding:

• Weegschaal - computer, 9-pin contact

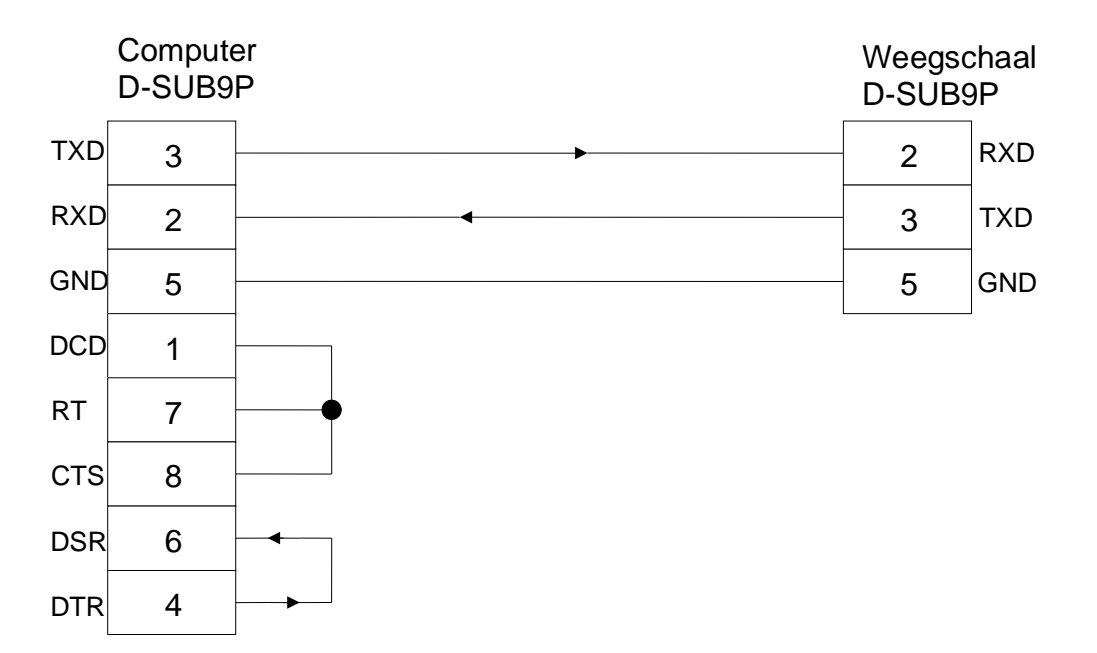

# Technische gegevens

| 1. | Transmissiesnelheid | 1200*/2400/4800                 | )/9600 bps |
|----|---------------------|---------------------------------|------------|
| 2. | Transmissiecode     | ASCII code (8/7                 | bit)       |
| 3. | Bitinstelling       | Startbit                        | 1 bit      |
|    |                     | Gegevensbit                     | 8 bits     |
|    |                     | Pariteitbit                     | 0*/1 bit   |
|    |                     | Stopbits                        | 1 bit      |
| 4. | Pariteit            | None/Odd/Even<br>(geen/omgekeer | d/gewoon)  |

De fabrieksinstellingen worden met [\*] gemarkeerd.

# Interfaceparameters

Beschikbare interfaceparameters worden uitsluitend bij actieve functie [7 K.F1] of [7 K.F2] afgelezen.

> De fabrieksinstellingen worden met [\*] gemarkeerd.

| Menupunt            |         |     | Omschrijving                                                                       |                                                                                                    |  |
|---------------------|---------|-----|------------------------------------------------------------------------------------|----------------------------------------------------------------------------------------------------|--|
| Voorwaarde van      | 71.Q.m. | 0   | Geen gegevensuitgav                                                                | ve                                                                                                    |  |
| gegevensuitgang     |         | 1   | Continue gegevensui                                                                | tgang                                                                                                    |  |
|                     |         | 2   | Continue gegevensui weegwaarde                                                     | tgang bij stabiele                                                                                                |  |
|                     |         | * 3 | Uitgave van een stab<br>weegwaarde nadat d<br>gedrukt                              | iele en niet stabiele<br>e toets <b>PRINT</b> wordt                                                               |  |
|                     |         | 4   | Uitgave van een stabiele weegwaarde nadat<br>de weegschaal wordt ontlast           |                                                                                                    |  |
|                     |         | 5   | Gegevensuitgave bij<br>Geen gegevensuitgav<br>weegwaarden Nieuw<br>de stabilisatie | nsuitgave bij stabiele weegwaarde<br>gevensuitgave bij niet stabiele<br>arden Nieuwe gegevensuitgave na<br>isatie |  |
|                     |         | 6   | Gegevensuitgave bij<br>Continue gegevensui<br>weegwaarden                          | stabiele weegwaarde<br>tgave bij niet stabiele                                                                    |  |
|                     |         | * 7 | Uitgave van stabiele v<br>toets <b>PRINT</b> wordt ge                              | veegwaarden nadat de<br>drukt.                                                                                    |  |
|                     |         | * 1 | 1200 bps                                                                           |                                                                                                    |  |
| Transmissiosnalhoid | 7r B I  | 2   | 2400 bps                                                                           |                                                                                                    |  |
|                     | /I D.L. | 3   | 4800 bps                                                                           |                                                                                                    |  |
|                     |         | 4   | 9600bps,                                                                           |                                                                                                    |  |
|                     | 7s PA.  | * 0 | Geen pariteitsbit                                                                  | Enkel bij de instelling                                                                                           |  |
| Parzystość          |         | 1   | Ongelijke pariteit                                                                 | [7 K.F 2]                                                                                                    |  |
|                     |         | 2   | Even pariteit                                                                      |                                                                                                    |  |

# 11.2 Printermodus

Ervoor zorgen dat de weegschaal met de printerinterface met de juiste kabel wordt aangesloten en de communicatieparameters (transmissiesnelheid, bits en pariteit) van de weegschaal en de printer overeenstemmen.

# 11.2.1 Afdruk van het justeerprotocol conform ISO/DPL/GMP (enkel modellen PNJ)

In de systemen van kwaliteitsverzekering worden protocollen van de weegresultaten en het correcte weegschaaljusteren vereist met opgave van datum en tijd als ook identificatienummer van de weegschaal. Ze kunnen worden verkregen door gebruik van een aangesloten printer.

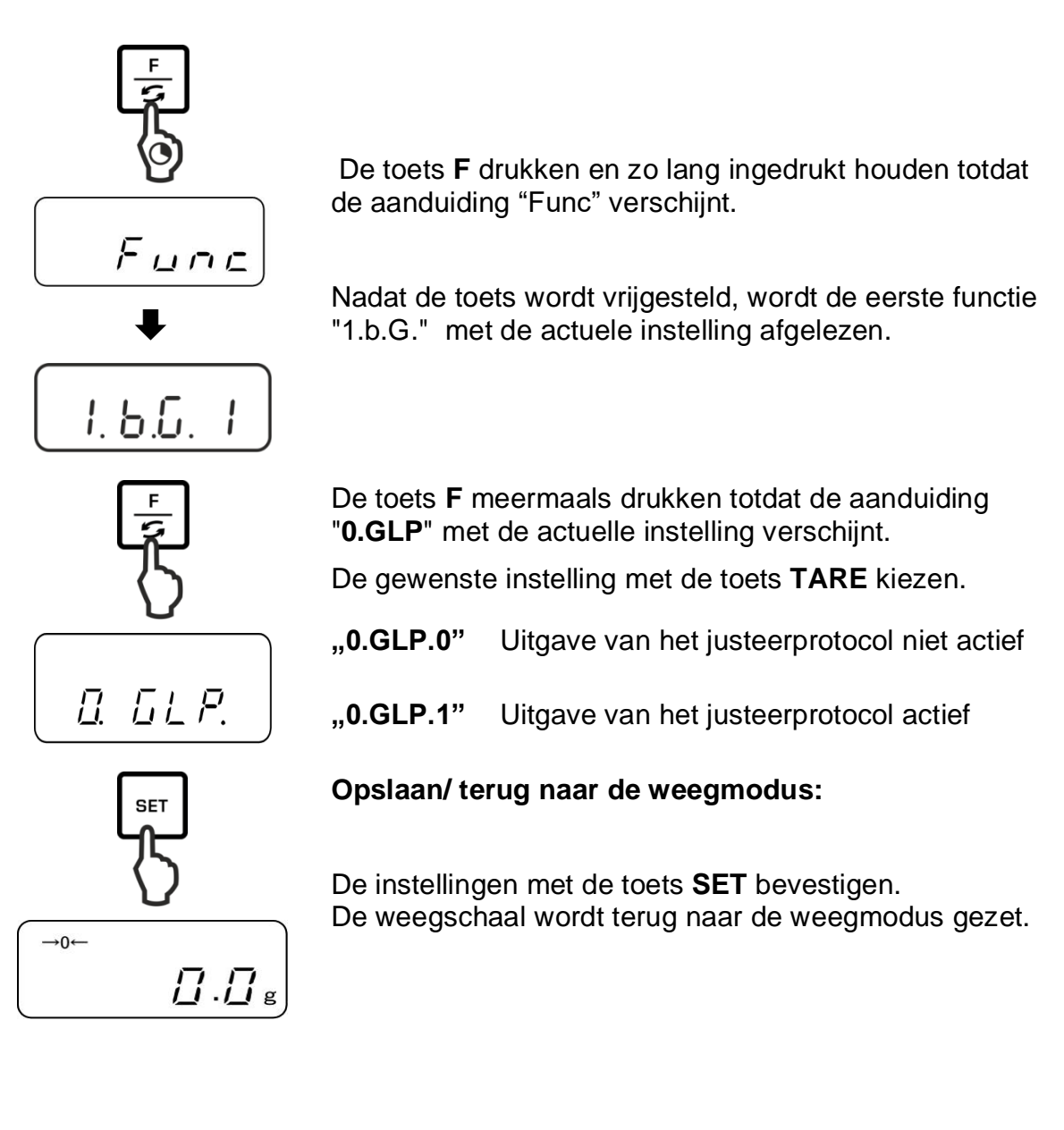

# Voorbeeldprotocol (KERN YKB-01N)

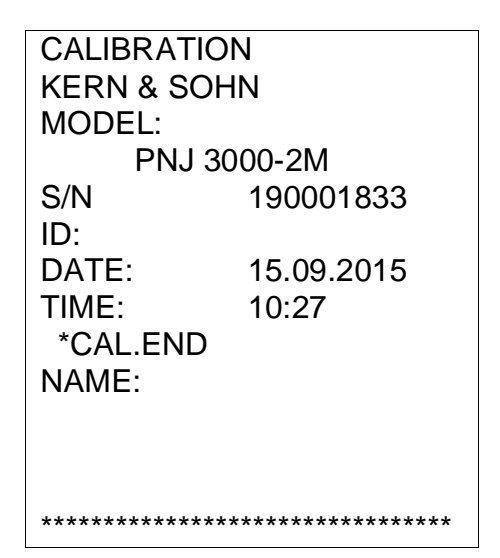

# 11.2.2 Protocoluitgave met de actuele datum/tijd

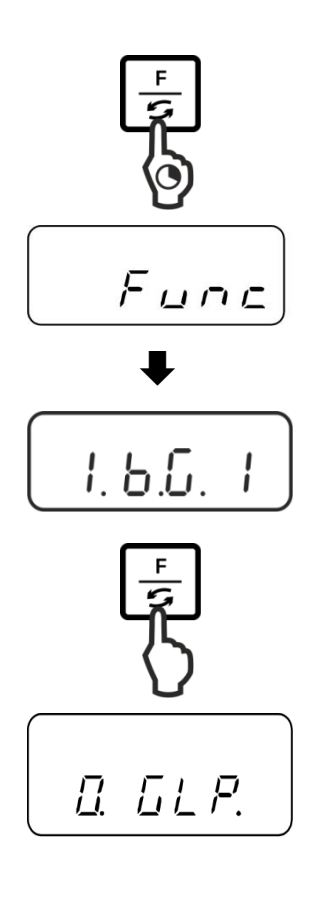

De toets **F** drukken en zo lang ingedrukt houden totdat de aanduiding "Func" verschijnt.

Nadat de toets wordt vrijgesteld, wordt de eerste functie "1.b.G." met de actuele instelling afgelezen.

De toets **F** meermaals drukken totdat de aanduiding "**C.t.o.**" met de actuele instelling wordt afgelezen.

De gewenste instelling met de toets **TARE** kiezen.

| "C.t.o.0" | Uitgave van de weegwaarde zonder<br>datum/tijd    |
|-----------|---------------------------------------------------|
| "C.t.o.1" | Uitgave van de weegwaarde met de tijd             |
| "C.t.o.2" | Uitgave van de weegwaarde met de datum en<br>tijd |

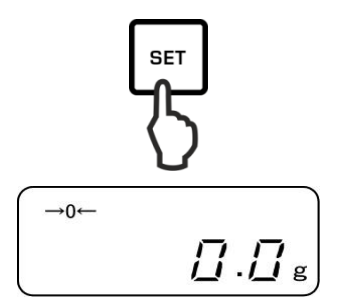

# Opslaan/ terug naar de weegmodus:

De instellingen met de toets **SET** bevestigen. De weegschaal wordt terug naar de weegmodus gezet.

# Voorbeeldprotocolen (KERN YKB-01N)

"C.t.o.0"

"C.t.o.1"

"C.t.o.2"

| +0075.55 G S | 09:48:39     | 17.09.2015   |
|--------------|--------------|--------------|
|              | +0075.55 G S | 09:48:39     |
|              |              | +0075.55 G S |
|              |              |              |
|              |              |              |

# 11.3 Gegevensuitgave

# 11.3.1 Formaat van de gegevenstransmissie

In het menu kan het formaat van de gegevenstransmissie (6 of 7 positie) aan eigen behoeften worden aangepast.

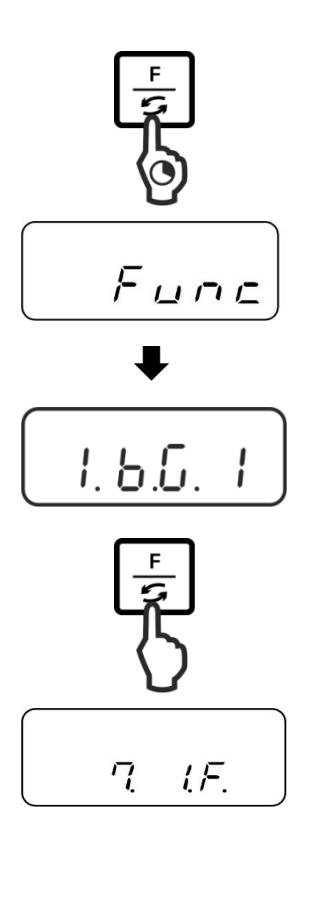

De toets **F** drukken en zo lang ingedrukt houden totdat de aanduiding "Func" verschijnt.

Nadat de toets wordt vrijgesteld, wordt de eerste functie "1.b.G." met de actuele instelling afgelezen.

De toets **F** meermaals drukken totdat de aanduiding "**7.I.F.**" met de actuele instelling wordt afgelezen.

De gewenste instelling met de toets **TARE** kiezen.

| "7.I.F.1" | 6-positie gegevensformaat         |
|-----------|-----------------------------------|
| "7.I.F.2" | 7-positie gegevensformaat         |
| "7.I.F.3" | 6-positie gegevensformaat (ASCII) |
| "7.I.F.4" | 7-positie gegevensformaat (ASCII) |
|           |                                   |

(In de PNJ modellen 1 en 2 zijn niet beschikbaar)

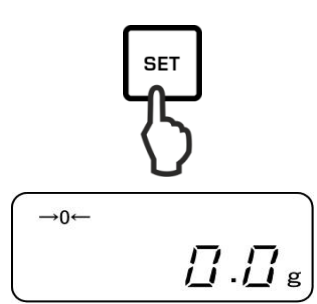

Opslaan/ terug naar de weegmodus:

De instellingen met de toets **SET** bevestigen. De weegschaal wordt terug naar de weegmodus gezet. **6-positie gegevensformaat** bestaat uit 14 tekens, met een eindteken;CR=0DH, LF=0AH (CR=verplaatsing van de drager / LF=verplaatsing van de lijn).

| 1  | 2  | 3  | 4  | 5  | 6  | 7  | 8  | 9  | 10 | 11 | 12 | 13 | 14 |
|----|----|----|----|----|----|----|----|----|----|----|----|----|----|
| P1 | D1 | D2 | D3 | D4 | D5 | D6 | D7 | U1 | U2 | S1 | S2 | CR | LF |

**7-positie gegevensformaat** bestaat uit 15 tekens, met een eindteken; CR=0DH, LF=0AH (CR = verplaatsing van de drager / LF=verplaatsing van de lijn). Hij kan een pariteitsbit bevatten.

| 1  | 2  | 3  | 4  | 5  | 6  | 7  | 8  | 9  | 10 | 11 | 12 | 13 | 14 | 15 |
|----|----|----|----|----|----|----|----|----|----|----|----|----|----|----|
| P1 | D1 | D2 | D3 | D4 | D5 | D6 | D7 | D8 | U1 | U2 | S1 | S2 | CR | LF |

**6-positie gegevensformaat (ASCII)** bestaat uit 15 tekens, met een eindteken; CR=0DH, LF=0AH (CR = verplaatsing van de drager / LF=verplaatsing van de lijn). De schuine streep "/" wordt vóór de laatste positie geprint.

| 1  | 2  | 3  | 4  | 5  | 6  | 7  | 8  | 9  | 10 | 11 | 12 | 13 | 14 | 15 |
|----|----|----|----|----|----|----|----|----|----|----|----|----|----|----|
| P1 | D1 | D2 | D3 | D4 | D5 | D6 | D7 | D8 | U1 | U2 | S1 | S2 | CR | LF |

**7-positie gegevensformaat (ASCII)** bestaat uit 15 tekens, met een eindteken; CR=0DH, LF=0AH (CR = verplaatsing van de drager / LF=verplaatsing van de lijn). Hij kan een pariteitsbit bevatten. De schuine streep "/" wordt vóór de laatste positie geprint.

| 1  | 2  | 3  | 4  | 5  | 6  | 7  | 8  | 9  | 10 | 11 | 12 | 13 | 14 | 15 | 16 |
|----|----|----|----|----|----|----|----|----|----|----|----|----|----|----|----|
| P1 | D1 | D2 | D3 | D4 | D5 | D6 | D7 | D8 | D9 | U1 | U2 | S1 | S2 | CR | LF |

# 11.3.2 Omschrijving van de gegevens Waardeteken

[P1] (1 teken)

| P1 | Code | Betekenis                                    |
|----|------|----------------------------------------------|
| +  | 2BH  | De gegevens zijn gelijk aan 0 of<br>positief |
| _  | 2DH  | De gegevens zijn negatief                    |

# Numerieke waarde van het weegresultaat[van D1 tot D7 (D8)](7 of 8 tekens)

| van D1 tot<br>D8 | Code    | Betekenis                                                                            |  |  |  |  |
|------------------|---------|--------------------------------------------------------------------------------------|--|--|--|--|
| 0–9              | 30H–39H | Gegevens van 0 tot 9                                                                 |  |  |  |  |
| •                | 2EH     | Decimaal, met wijzigende komma                                                       |  |  |  |  |
| SP               | 20H     | Spatie, het voerende nul is verborgen                                                |  |  |  |  |
| /                | 2FH     | Niet geijkte waarde met het teken "/" geijkt<br>(enkel bij menuinstelling [A.PrF.3]) |  |  |  |  |

# Eenheden

[U1, U2] 2 tekens

| U1   | U2 | Co  | de  | Betekenis                     | Aanduiding                    |
|------|----|-----|-----|-------------------------------|-------------------------------|
| (SP) | G  | 20H | 67H | Gram                          | g                             |
| С    | Т  | 63H | 74H | Karaat                        | ct                            |
| 0    | Z  | 6FH | 7AH | Ons                           | OZ                            |
| L    | В  | 6CH | 62H | Pond                          | Ъ                             |
| 0    | Т  | 6FH | 74H | Troy ounce                    | oz t                          |
| D    | W  | 64H | 77H | Pennyweight                   | drat                          |
| G    | R  | 67H | 72H | Grain                         | rechts onderaan               |
| Т    | L  | 74H | 6CH | Tael (Hongkong)               | 七                             |
| Т    | L  | 74H | 6CH | Tael (Singapore,<br>Maleisië) | [ <b>七/▶</b> bovenaan rechts] |
| Т    | L  | 74H | 6CH | Tael (Taiwan)                 | ▶ rechts onderaan]            |
| М    | 0  | 6DH | 6FH | Momme                         | mom                           |
| t    | 0  | 74H | 6FH | Tola                          | to                            |
| (SP) | %  | 20H | 25H | Percentagebepaling            | %                             |
| Р    | С  | 70H | 63H | Het aantal stuks<br>bepalen   | Pcs                           |

# Wegen met tolerantie [S1] (1 teken)

| S1   | Code | Betekenis                                               | Opmerkingen        |
|------|------|---------------------------------------------------------|--------------------|
| L    | 4CH  | Gewogen materiaal onder de gegeven tolerantie           | 1 of 2 grenspunten |
| Н    | 48H  | Het gewogen materiaal boven de bovenste tolerantiegrens |                    |
| (SP) | 20H  | Geen beoordelingsresultaat/spatie                       |                    |
# Gegevensstatus [S2] (1 teken)

| S2   | Code | Betekenis                                                    |
|------|------|--------------------------------------------------------------|
| S    | 53H  | Gestabiliseerde gegevens *                                   |
| U    | 55H  | Niet gestabiliseerde gegevens (schommelingen) *              |
| E    | 45H  | Gegevensfout, alle gegevens buiten S 2 zijn niet toegestaan. |
|      |      | De weegschaal geeft de foutmelding op (o-Err, u-Err)         |
| (SP) | 20H  | Geen status / spatie                                         |

#### 11.3.3 Voorbeeld van gegevensuitgave

#### Voorbeelden van 6-positie gegevensformaat:

> Stabiele weegwaarde [3000,1 g]

| 1 | 2 | 3 | 4 | 5 | 6 | 7 | 8 | 9    | 10 | 11   | 12 | 13 | 14 |
|---|---|---|---|---|---|---|---|------|----|------|----|----|----|
| + | 0 | 3 | 0 | 0 | 0 | - | 1 | (SP) | G  | (SP) | S  | CR | LF |

Niet -stabiele weegwaarde [-10,05 mom]

| 1 | 2 | 3 | 4 | 5 | 6 | 7 | 8 | 9 | 10 | 11   | 12 | 13 | 14 |
|---|---|---|---|---|---|---|---|---|----|------|----|----|----|
| _ | 0 | 0 | 1 | 0 | • | 0 | 5 | М | 0  | (SP) | U  | CR | LF |

#### Voorbeelden van 7-positie gegevensformaat:

Stabiele weegwaarde [3000,1 g]

| 1 | 2 | 3 | 4 | 5 | 6 | 7 | 8 | 9 | 10   | 11 | 12   | 13 | 14 | 15 |
|---|---|---|---|---|---|---|---|---|------|----|------|----|----|----|
| + | 0 | 0 | 3 | 0 | 0 |   | - | 1 | (SP) | G  | (SP) | S  | CR | LF |

#### > Niet -stabiele weegwaarde [-10,05 mom]

| 1 | 2 | 3 | 4 | 5 | 6 | 7 | 8 | 9 | 10 | 11 | 12   | 13 | 14 | 15 |
|---|---|---|---|---|---|---|---|---|----|----|------|----|----|----|
| _ | 0 | 0 | 0 | 1 | 0 | - | 0 | 5 | М  | 0  | (SP) | U  | CR | LF |

#### 11.4 Bevelen voor afstandsbediening

Algemeen bevelformaat:

Bestaande uit 4 tekens met het eindteken (CR, LF).

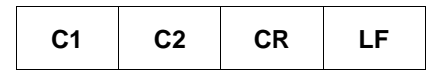

Er worden door de weegschaal volgende bevelen herkend.

#### 1. Gegevensuitgave

| C1 | C2 | Code (C1) | Code (C2) | Functie                                                                                                    | Antwoord                             |
|----|----|-----------|-----------|----------------------------------------------------------------------------------------------------|--------------------------------------|
| 0  | 0  | 4FH       | 30H       | Geen gegevensuitgave                                                                                                    |                                      |
| 0  | 1  | 4FH       | 31H       | Continue gegevensuitgang                                                                                                    |                                      |
| ο  | 2  | 4FH       | 32H       | Continue gegevensuitgang bij stabiele weegwaarde                                                                                                    |                                      |
| 0  | 3  | 4FH       | 33H       | Uitgave van een stabiele en niet<br>stabiele weegwaarde nadat de<br>toets <b>PRINT</b> wordt gedrukt                                                |                                      |
| ο  | 4  | 4FH       | 34H       | Uitgave van een stabiele<br>weegwaarde nadat de<br>weegschaal wordt ontlast                                                                         |                                      |
| ο  | 5  | 4FH       | 35H       | Gegevensuitgave bij stabiele<br>weegwaarde Geen<br>gegevensuitgave bij niet stabiele<br>weegwaarden Nieuwe<br>gegevensuitgave na de<br>stabilisatie | A00: Geen fouten<br>E01: Foutmelding |
| 0  | 6  | 4FH       | 36H       | Gegevensuitgave bij stabiele<br>weegwaarde Continue<br>gegevensuitgave bij niet stabiele<br>weegwaarden                                             |                                      |
| 0  | 7  | 4FH       | 37H       | Uitgave van stabiele<br>weegwaarden nadat de toets<br><b>PRINT</b> wordt gedrukt.                                                                   |                                      |
| 0  | 8  | 4FH       | 38H       | Enkele, onmiddelijke<br>gegevensuitgave                                                                                                    |                                      |
| 0  | 9  | 4FH       | 39H       | Enkele, onmiddelijke<br>gegevesnuitgave na de<br>stabilisatie                                                                                       |                                      |

#### 2. Tarreren/ op nul zetten

| C1 | C2   | Code (C1) | Code (C2) | Functie                                                                | Antwoord                                                                     |
|----|------|-----------|-----------|------------------------------------------------------------------------|------------------------------------------------------------------------------|
| т  | (SP) | 54H       | 20H       | Tarreren (> 1,5% <i>Max</i> )<br>Op nul zetten (< 1,5%<br><i>Max</i> ) | A00: Geen fouten<br>E01: Foutmelding                                         |
| т  | т    | 54H       | 31H       | Tarreren                                                               | A00: Geen fouten<br>E01: Foutmelding<br>E04: Het tarrabereik<br>overschreden |
| Z  | (SP) | 5AH       | 20H       | Op nul zetten                                                          | A00: Geen fouten<br>E01: Foutmelding<br>E04: Nulbereik overschreden          |

#### 3. Intern justeren

| C1 | C2 | Code (C1) | Code (C2) | Functie                          | Antwoord                                                                         |
|----|----|-----------|-----------|----------------------------------|----------------------------------------------------------------------------------|
| С  | 1  | 43H       | 31H       | Uitvoeren van intern<br>justeren | A00: Geen fouten<br>E01: Foutmelding<br>E02: Bevel kan niet worden<br>uitgevoerd |

#### 4. Over datum/tijd vragen

| C1 | C2 | Code (C1) | Code (C2) | Functie                 | Antwoord                                                                                                    |
|----|----|-----------|-----------|-------------------------|----------------------------------------------------------------------------------------------------|
| D  | D  | 44H       | 44H       | Over<br>datum<br>vragen | DATE : d d . m m . y y y y (CR, LF)<br>Datumformaat is afhankelijk van de<br>menuinstelling [b.dat.], zie hoofdstuk 0 |
| D  | т  | 44H       | 54H       | Over tijd<br>vragen     | TIME:(SP) (SP) (SP) (SP) (SP) h h : m m (CR, LF)                                                                      |

#### 11.5 Antwoordformaten

Bestaat uit 5 tekens, inclusief de eindtekens (CR= 0DH, LF= 0AH)\*.

 A1
 A2
 A3
 CR
 LF

 \* Eindteken: CR = alinea, LF = regel

Opdrachten:

| Á1 | A2 | A3 | Code<br>(A1) | Code<br>(A2) | Code<br>(A3) | Beschrijving     |
|----|----|----|--------------|--------------|--------------|------------------|
| Α  | 0  | 0  | 41H          | 30H          | 30H          | Normaal antwoord |
| E  | 0  | 1  | 45H          | 30H          | 31H          | Onjuist antwoord |

### 12 Onderhoud, behouden van werkprestatie, verwijderen

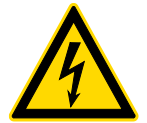

Vooraleer met alle werkzaamheden wordt gestart verbonden met onderhoud, reinigen en reparatie, dient het toestel van de bedrijfsspanning te worden ontkoppeld.

#### 12.1 Reinigen

Men dient geen agressieve reinigingsmiddelen te gebruiken (oplosmiddel, e.d.) maar het apparaat enkel met een doekje reinigen met lichte zeeploog. De vloeistof mag het toestel niet binnendringen. Met een droog, zacht doekje vegen. Losse monsterrestanten / poeder kan men voorzichtig met een kwast of handstofzuiger verwijderen.

Verstrooid gewogen materiaal onmiddellijk verwijderen.

#### 12.2 Onderhoud, behouden van werkprestatie

- ⇒ Het toestel mag enkel door geschoolde en door de firma KERN gekeurde medewerkers worden bediend en onderhouden.
- ⇒ Het toestel vóór openen van netwerk scheiden.

#### 12.3 Verwijderen

Verpakking en toestel dienen conform de landelijke of regionale wetgeving geldig op de gebruikslocatie van het toestel te worden verwijderd.

## 13 Hulp bij kleine storingen

Bij storingen van programmaloop dient de weegschaal kort te worden uitgeschakeld en van netwerk gescheiden. Vervolgens het weegproces opnieuw starten.

| Hulp:<br><b>Storing</b>                   | Mogelijke oorzaak                                                                                                    |
|-------------------------------------------|----------------------------------------------------------------------------------------------------|
| Gewichtsaanduiding brandt<br>niet.        | <ul> <li>De weegschaal staat niet aan.</li> <li>Netverbinding verbroken (voedingskabel niet aangesloten/ beschadigd).</li> <li>Gebrek aan netwerkspanning.</li> </ul>                                                                                                    |
| Gewichtsaanduiding<br>verandert continu.  | <ul> <li>Tocht/luchtbeweging.</li> <li>Tafel-/grondvibratie.</li> <li>Het weegschaalplateau is in contact met vreemde lichamen.</li> <li>Elektromagnetische velden/statische ladingen (andere plaatsing kiezen - indien mogelijk de toestellen die storingen veroorzaken, uitzetten).</li> </ul> |
| Het weegresultaat<br>is duidelijk foutief | <ul><li>Weegschaalaanduiding werd niet op nul gezet.</li><li>Onjuist justeren.</li></ul>                                                                                                    |

- De weegschaal niet effen geplaatst.
- Grote temperatuurschommelingen.
- De opwarmingstijd niet in acht genomen.
- Elektromagnetische velden/statische ladingen (andere plaatsing kiezen - indien mogelijk de toestellen die storingen veroorzaken, uitzetten).

PNJ\_PNS-BA-nl-2516

## 14 Foutmeldingen

## Foutmel Mogelijke oorzaak ding

| <ul> <li><i>u-Err</i> Te kleine voorbelasting, bv. geen weegschaalplateau</li> <li><i>1-Err</i> Onjuist justeergewicht (&gt; 80% Max)</li> <li><i>2-Err</i> Afwijking tegenover het laatste externe justeren &gt; 1%</li> <li><i>3-Err</i> Belasting van het weegschaalplateau tijdens het justeren</li> <li><i>4-Err</i> Afwijking tegenover het laatste interne justeren&gt; 1%</li> <li><i>A-Err</i> Beschadigde mechanisme van het automatische interne justeren</li> <li><i>b-Err</i> Omgevingsomstandigheden (statische ontladingen, trillingen e.d.)</li> <li><i>C-Err</i> Interne klok beschadigd</li> <li><i>d-Err</i> Elektronisch systeem beschadigd</li> <li><i>L-Err</i> Monstergewicht is te licht bijvoorbeeld tijdens het vormen van de referentiewaarde bij bepalen van aantal stuks of percentagebepaling</li> <li><i>Err 710</i> Onstabiele omgevingsomstandigheden</li> </ul> | o-Err   | Het weegbereik overschreden                                                                                                    |
|----------------------------------------------------------------------------------------------------|---------|----------------------------------------------------------------------------------------------------|
| <ul> <li>1-Err Onjuist justeergewicht (&gt; 80% Max)</li> <li>2-Err Afwijking tegenover het laatste externe justeren &gt; 1%</li> <li>3-Err Belasting van het weegschaalplateau tijdens het justeren</li> <li>4-Err Afwijking tegenover het laatste interne justeren&gt; 1%</li> <li>A-Err Beschadigde mechanisme van het automatische interne justeren</li> <li>b-Err Omgevingsomstandigheden (statische ontladingen, trillingen e.d.)</li> <li>C-Err Interne klok beschadigd</li> <li>d-Err Elektronisch systeem beschadigd</li> <li>L-Err Monstergewicht is te licht bijvoorbeeld tijdens het vormen van de referentiewaarde bij bepalen van aantal stuks of percentagebepaling</li> <li>Err 710 Onstabiele omgevingsomstandigheden</li> </ul>                                                                                                    | u-Err   | Te kleine voorbelasting, bv. geen weegschaalplateau                                                                                   |
| <ul> <li>2-Err Afwijking tegenover het laatste externe justeren &gt; 1%</li> <li>3-Err Belasting van het weegschaalplateau tijdens het justeren</li> <li>4-Err Afwijking tegenover het laatste interne justeren&gt; 1%</li> <li>A-Err Beschadigde mechanisme van het automatische interne justeren</li> <li>b-Err Omgevingsomstandigheden (statische ontladingen, trillingen e.d.)</li> <li>C-Err Interne klok beschadigd</li> <li>d-Err Elektronisch systeem beschadigd</li> <li>L-Err Monstergewicht is te licht bijvoorbeeld tijdens het vormen van de referentiewaarde bij bepalen van aantal stuks of percentagebepaling</li> <li>Err 710 Onstabiele omgevingsomstandigheden</li> </ul>                                                                                                    | 1-Err   | Onjuist justeergewicht (> 80% Max)                                                                                                    |
| <ul> <li>3-Err Belasting van het weegschaalplateau tijdens het justeren</li> <li>4-Err Afwijking tegenover het laatste interne justeren&gt; 1%</li> <li>A-Err Beschadigde mechanisme van het automatische interne justeren</li> <li>b-Err Omgevingsomstandigheden (statische ontladingen, trillingen e.d.)</li> <li>C-Err Interne klok beschadigd</li> <li>d-Err Elektronisch systeem beschadigd</li> <li>L-Err Monstergewicht is te licht bijvoorbeeld tijdens het vormen van de referentiewaarde bij bepalen van aantal stuks of percentagebepaling</li> <li>Err 710 Onstabiele omgevingsomstandigheden</li> </ul>                                                                                                    | 2-Err   | Afwijking tegenover het laatste externe justeren > 1%                                                                                 |
| <ul> <li>4-Err Afwijking tegenover het laatste interne justeren&gt; 1%</li> <li>A-Err Beschadigde mechanisme van het automatische interne justeren</li> <li>b-Err Omgevingsomstandigheden (statische ontladingen, trillingen e.d.)</li> <li>C-Err Interne klok beschadigd</li> <li>d-Err Elektronisch systeem beschadigd</li> <li>L-Err Monstergewicht is te licht bijvoorbeeld tijdens het vormen van de referentiewaarde bij bepalen van aantal stuks of percentagebepaling</li> <li>Err 710 Onstabiele omgevingsomstandigheden</li> </ul>                                                                                                    | 3-Err   | Belasting van het weegschaalplateau tijdens het justeren                                                                              |
| <ul> <li>A-Err Beschadigde mechanisme van het automatische interne justeren</li> <li>b-Err Omgevingsomstandigheden (statische ontladingen, trillingen e.d.)</li> <li>C-Err Interne klok beschadigd</li> <li>d-Err Elektronisch systeem beschadigd</li> <li>L-Err Monstergewicht is te licht bijvoorbeeld tijdens het vormen van de referentiewaarde bij bepalen van aantal stuks of percentagebepaling</li> <li>Err 710 Onstabiele omgevingsomstandigheden</li> </ul>                                                                                                    | 4-Err   | Afwijking tegenover het laatste interne justeren> 1%                                                                                  |
| <ul> <li>b-Err Omgevingsomstandigheden (statische ontladingen, trillingen e.d.)</li> <li>C-Err Interne klok beschadigd</li> <li>d-Err Elektronisch systeem beschadigd</li> <li>L-Err Monstergewicht is te licht bijvoorbeeld tijdens het vormen van de referentiewaarde bij bepalen van aantal stuks of percentagebepaling</li> <li>Err 710 Onstabiele omgevingsomstandigheden</li> </ul>                                                                                                    | A-Err   | Beschadigde mechanisme van het automatische interne justeren                                                                          |
| <ul> <li>C-Err Interne klok beschadigd</li> <li>d-Err Elektronisch systeem beschadigd</li> <li>L-Err Monstergewicht is te licht bijvoorbeeld tijdens het vormen van de referentiewaarde bij bepalen van aantal stuks of percentagebepaling</li> <li>Err 710 Onstabiele omgevingsomstandigheden</li> </ul>                                                                                                    | b-Err   | Omgevingsomstandigheden (statische ontladingen, trillingen e.d.)                                                                      |
| <ul> <li>d-Err Elektronisch systeem beschadigd</li> <li>L-Err Monstergewicht is te licht bijvoorbeeld tijdens het vormen van de referentiewaarde bij bepalen van aantal stuks of percentagebepaling</li> <li>Err 710 Onstabiele omgevingsomstandigheden</li> </ul>                                                                                                    | C-Err   | Interne klok beschadigd                                                                                                    |
| <ul><li><i>L-Err</i> Monstergewicht is te licht bijvoorbeeld tijdens het vormen van de referentiewaarde bij bepalen van aantal stuks of percentagebepaling</li><li><i>Err 710</i> Onstabiele omgevingsomstandigheden</li></ul>                                                                                                    | d-Err   | Elektronisch systeem beschadigd                                                                                                    |
| Err 710 Onstabiele omgevingsomstandigheden                                                                                                    | L-Err   | Monstergewicht is te licht bijvoorbeeld tijdens het vormen van de referentiewaarde bij bepalen van aantal stuks of percentagebepaling |
|                                                                                                    | Err 710 | Onstabiele omgevingsomstandigheden                                                                                                    |

Ingeval van andere foutmeldingen, de weegschaal uit- en opnieuw aanzetten. Indien de fout blijft voorkomen, de dealer raadplegen.

## 15 Conformiteitsverklaring

De huidige EG/EU conformiteitverklaring is beschikbaar op:

## www.kern-sohn.com/ce

Bij geijkte weegschalen (= weegschalen verklaard in overeenstemming met de norm te zijn) wordt de conformiteitsverklaring met de weegschaal geleverd.